Quantum|ATL PowerStor L500 Series Tape Library

## **User's Guide**

6321100-03

Ver.3, Rel. 0

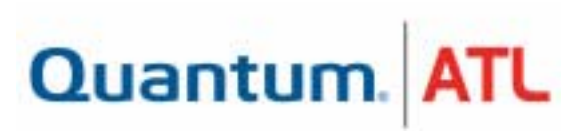

Quantum | ATL PowerStor L500 Series Library User's Guide, 6321100-03, Ver. 3, Rel. 0, February 2001. Printed in the USA.

Quantum | ATL provides this publication "as is" without warranty of any kind, either express or implied, including but not limited to the implied warranties of merchantability or fitness for a particular purpose. Quantum | ATL may revise this publication from time to time without notice.

#### **COPYRIGHT STATEMENT**

Copyright 2001 by Quantum | ATL. All rights reserved.

Your right to copy this manual is limited by copyright law. Making copies or adaptations without prior written authorization of Quantum | ATL is prohibited by law and constitutes a punishable violation of the law.

#### TRADEMARK STATEMENT

Prism Library Architecture, IntelliGrip, and WebAdmin are all trademarks of Quantum | ATL.

Other trademarks may be mentioned herein which belong to other companies.

# Contents

## Preface

xi

| Chapter 1 | Library Description                | 1  |
|-----------|------------------------------------|----|
|           | L500 Library Configurations        | 1  |
|           | Overview                           | 1  |
|           | Cabinet                            | 2  |
|           | Element Numbering Convention       | 4  |
|           | Features                           | 5  |
|           | Library Components                 | 6  |
|           | Front Panel                        | 6  |
|           | Back Panel                         | 7  |
|           | Bar Code Reader (Optional)         | 8  |
|           | Cartridge Handling Mechanism (CHM) | 8  |
|           | Tape Drives                        | 9  |
|           | Drive Mounting Description         |    |
| Chapter 2 | Dual 7-Cartridge Magazines         |    |
|           | Operator Control Panel             | 13 |
|           | Installing the L500 Series Library | 15 |
|           | Selecting an Installation Location | 15 |
|           | Floor Space                        |    |
|           | Overhead Clearance                 | 17 |
|           | Surface Strength and Inclination   | 17 |
|           | Power and Grounding                | 17 |
|           | Power Cord                         |    |
|           | Environmental Specifications       |    |
|           | Receiving the Library              |    |

| Unpacking the Library                     | 19 |
|-------------------------------------------|----|
| Connecting the Tape Library               | 22 |
| Running the Power-On-Self-Test (POST)     | 24 |
| Configuring the Tape Library              | 25 |
| Viewing SCSI IDs                          | 26 |
| Changing SCSI ID Settings                 | 26 |
| Changing the Library Card SCSI ID Setting | 27 |
| Operating the Tape Library                | 27 |
| Inserting a Cartridge                     | 28 |
| Removing a Cartridge from a Magazine      |    |
| Using the Cleaning Cartridge              | 32 |
| 5 5 6                                     |    |

## Chapter 3

## **Operator Control Panel**

33

| OCP Functions                                | . 34 |
|----------------------------------------------|------|
| Overview                                     | . 34 |
| Status                                       | . 39 |
| Fiect/Unlock                                 | 43   |
| Opening the Library Doors                    | 44   |
| Closing the Library Doors                    |      |
| Unloading a Contridge                        | .44  |
| Dinoauning a Cartinuge                       | . 44 |
| Removing the Magazine                        | .45  |
| Installing the Magazine                      | . 46 |
| Load                                         | . 48 |
| Loading a Cartridge                          | . 49 |
| SCSI ID                                      | . 50 |
| Viewing the SCSI IDs                         | . 52 |
| Setting a SCSI ID                            | . 52 |
| Mode                                         | . 53 |
| Viewing a Mode                               | 55   |
| Setting a Mode                               | 56   |
| Information                                  | 56   |
| Code Undate                                  | 50   |
| Viewing the Drive Microsode Devision Level   |      |
|                                              | . 39 |
| Installing New Drive Microcode via Cartridge | . 59 |
| Tests                                        | . 59 |
|                                              |      |

| Chapter 4  | SCSI Interface                                    | 61 |  |
|------------|---------------------------------------------------|----|--|
|            | General SCSI Bus Operation                        | 61 |  |
|            | Data Transfer                                     | 61 |  |
|            | Initiator/Target Operation                        | 62 |  |
|            | SCSI IDs and Logical Unit Numbers (LUNs)          |    |  |
|            | Unit Attention Condition                          |    |  |
|            | Behavior Around Power-On and SCSI Bus Reset       | 63 |  |
|            | Other SCSI Functionality                          | 63 |  |
|            | Bus Phases                                        | 63 |  |
|            | Attention Signal Response                         | 64 |  |
|            | Status Phase                                      | 64 |  |
|            | Bus Free                                          | 65 |  |
|            | Bus Parity Errors                                 | 65 |  |
|            |                                                   |    |  |
| Chapter 5  | Troubleshooting Guidelines                        | 67 |  |
|            | Proper OCP Operation                              | 67 |  |
|            | Avoiding Basic Problems                           |    |  |
|            | Operation Failure                                 |    |  |
|            | Power Problems                                    |    |  |
| Appendix A | Library Specifications                            | 71 |  |
|            | Physical Specifications                           | 79 |  |
|            | Performance Specifications                        | 72 |  |
|            | Power Specifications                              | 72 |  |
|            | Environmental Specifications                      | 73 |  |
|            | Operating Vibration and Shock Specifications      |    |  |
|            | Non-operating Vibration and Shock Specifications  | 76 |  |
|            | Electromagnetic Interference (EMI) Susceptibility |    |  |
|            | ESD Failure Level Limits                          |    |  |
|            | Power Distributed Harmonics                       |    |  |
|            | Acoustic Noise Emissions                          |    |  |
|            | Reliability Factors                               |    |  |

| Appendix B | OCP Error Messages and Error Definitions                           | 83  |
|------------|--------------------------------------------------------------------|-----|
|            |                                                                    |     |
| Appendix C | Regulatory Statements                                              | 95  |
|            | FCC STATEMENT<br>INDUSTRY CANADA (DIGITAL APPARATUS) Interference- | 95  |
|            | Causing Equipment Standard ICES-003 Issue 2                        | 96  |
| Glossary   |                                                                    | 99  |
| Index      |                                                                    | 103 |

# Figures

| Figure 1  | PowerStor L500 Series Library (Tower)         | 2  |
|-----------|-----------------------------------------------|----|
| Figure 2  | Tower Configurations                          | 3  |
| Figure 3  | Rack Mount Configuration                      | 3  |
| Figure 4  | L500 Cartridge Array                          | 4  |
| Figure 5  | Library Front Panel (Rack-Mount)              | 7  |
| Figure 6  | Back Panel                                    | 7  |
| Figure 7  | Bar Code Reader                               | 8  |
| Figure 8  | Cartridge Handling Mechanism                  | 9  |
| Figure 9  | Bezel-Free Tape Drive                         | 10 |
| Figure 10 | Drive Bracket Assembly                        | 11 |
| Figure 11 | Library Magazine                              | 12 |
| Figure 12 | Operator Control Panel                        | 13 |
| Figure 13 | Floor Space Requirements (Tower Library)      | 16 |
| Figure 14 | Rack Space Requirements (Rack Mount Library)  | 16 |
| Figure 15 | Removing the Accessories Boxes                | 20 |
| Figure 16 | Removing the Library from the Shipping Carton | 21 |
| Figure 17 | Tape Library Rear Panel Cable Connectors      | 22 |
| Figure 18 | Sample SCSI Cable Connection                  | 23 |
| Figure 19 | Front Panel (rack mount)                      | 25 |
| Figure 20 | Cartridge Write-Protect Switch                | 29 |
| Figure 21 | Inserting a Cartridge                         | 30 |
|           |                                               |    |

| Figure 22 | Removing a Cartridge from the Magazine | . 31 |
|-----------|----------------------------------------|------|
| Figure 23 | OCP                                    | . 34 |
| Figure 24 | Tape Library (One Magazine Installed)  | . 48 |
| Figure 25 | Opening the Cartridge Door             | . 68 |

# Tables

| Table 1  | POST Pass/Error Messages                  | 24 |
|----------|-------------------------------------------|----|
| Table 2  | SCSI ID Default Setting                   | 26 |
| Table 3  | OCP LCD Menu Structure                    | 35 |
| Table 4  | OCP Button Descriptions                   | 38 |
| Table 5  | Status Options                            | 40 |
| Table 6  | Eject/Unlock Options                      | 43 |
| Table 7  | SCSI ID Options                           | 51 |
| Table 8  | Mode Options                              | 54 |
| Table 9  | Information Messages                      | 57 |
| Table 10 | Code Update Messages                      | 58 |
| Table 11 | Test Options                              | 60 |
| Table 12 | Physical Specifications                   | 72 |
| Table 13 | Power Specifications                      | 72 |
| Table 14 | Environmental Specifications              | 73 |
| Table 15 | Vibration Specifications (Operating)      | 74 |
| Table 16 | Shock Specifications (Operating)          | 75 |
| Table 17 | Vibration Specifications (Non- operating) | 76 |
| Table 18 | Shock Specifications (Non-operating)      | 77 |
| Table 19 | Conducted Emission Limits                 | 78 |
| Table 20 | Radiated Emissions (30 MHz to 1000 MHz)   | 78 |
| Table 21 | ESD Failure Level Limits                  | 79 |
| Table 22 | Nominal Acoustic Noise Emissions          | 80 |

| Table 23 | Acoustic Noise Emissions for German Declaration |    |
|----------|-------------------------------------------------|----|
|          | Law                                             | 81 |
| Table 24 | OCP Error Messages                              | 83 |
| Table 25 | Library Error Definitions                       | 86 |

# Preface

|              | This manual introduces the Quantum   ATL PowerStor L500 Series<br>library and describes library operations, configuration, calibration,<br>servicing, and basic troubleshooting |
|--------------|----------------------------------------------------------------------------------------------------|
| Audience     | This manual is written for library operators and field service engineers.                                                                                                    |
| Purpose      | This manual provides information about the L500 Series library including:                                                                                                    |
|              | Installing the library                                                                                                    |
|              | Basic library operations                                                                                                    |
|              | Operator commands                                                                                                    |
|              | Service commands                                                                                                    |
|              | Troubleshooting                                                                                                    |
| Document     | This manual is organized as follows:                                                                                                    |
| Organization | <ul> <li><u>Chapter 1, Library Description</u>, describes each of the major<br/>library components.</li> </ul>                                                                  |
|              | • <u>Chapter 2, Installing the L500 Series Library</u> , contains information to install, configure, and operate the tape library.                                              |
|              | • <u>Chapter 3, Operator Control Panel</u> , provides an overall menu structure and descriptions of all control panel buttons and functions.                                    |

|                           | • <u>Chapter 4, SCSI Interface</u> , details the SCSI Protocol features for the tape library.                                                              |  |  |
|---------------------------|----------------------------------------------------------------------------------------------------|--|--|
|                           | <ul> <li><u>Chapter 5, Troubleshooting Guidelines</u>, provides basic troubleshooting guidelines for the tape library.</li> </ul>                          |  |  |
|                           | <ul> <li><u>Appendix</u>, <u>Library Specifications</u>, provides all library specifications and requirements.</li> </ul>                                  |  |  |
|                           | • <u>Appendix</u> , <u>OCP Error Messages and Error Definitions</u> ,<br>provides a description of all error messages and recommended<br>operator actions. |  |  |
|                           | <ul> <li><u>Appendix</u>, <u>Regulatory Statements</u>, provides FCC and EC regulatory information.</li> </ul>                                             |  |  |
|                           | A glossary and index are included to help you locate information in this guide.                                                                            |  |  |
| Notational<br>Conventions | This manual uses the following conventions:                                                                                                    |  |  |
|                           | <b>Caution:</b> Cautions indicate potential hazards to equipment and are included to prevent damage to equipment.                                          |  |  |
|                           |                                                                                                    |  |  |
|                           | <b>Note:</b> Notes emphasize important information related to the main topic.                                                                              |  |  |

**Warning:** Warnings indicate potential hazards to personal safety and are included to prevent injury.

This manual uses the following:

- Right side of the library Refers to the right side as you face the component being described.
- Left side of the library Refers to the left side as you face the component being described.

## Related Documents related to the L500 Series library are shown below: Documents

**PowerStor L500 Series Documentation** 

| Document<br>Number | Title                                                          | Description                                                            |
|--------------------|----------------------------------------------------------------|------------------------------------------------------------------------|
| 6321102-xx         | ATL PowerStor L500<br>Series Library<br>Unpacking Instructions | Contains information<br>necessary to receive and<br>unpack the library |
| 6322617-xx         | PowerStor Rack Mount<br>Installation Instructions              | Contains information on the installation of the rack mount kit         |

SCSI-2 Specification The SCSI-2 communications specification is the proposed American National Standard for information systems, dated March 9, 1990. Copies may be obtained from:

> Global Engineering Documents 15 Inverness Way, East Englewood, CO 80112 (800) 854-7179 or (303) 397-2740

#### Contacts Quantum | A7

Quantum | ATL company contacts are listed below.

#### Quantum|ATL Corporate Headquarters

To order documentation on the L500 Series or other products contact:

Quantum | ATL 141 Innovation Drive Irvine, CA 92612-5872 (949) 856-7800 (800) 284-5101

#### **Technical Publications**

To comment on this document, contact: atl-docs@atlp.com To request copies of this document, contact: helpdesk@atlp.com

#### World Wide Web

Visit the Quantum | ATL home page at: http://www.atlp.com

#### Help

Quantum | ATL Customer Support provides a 24-hour help desk that can be reached at:

| Locally                  | (949) 477-7924                    |
|--------------------------|-----------------------------------|
| Inside the USA           | (800) 284-5101                    |
| Outside the USA 477-7924 | (International Code*) + 1 + (949) |

Send faxes for Quantum | ATL Customer Support to:

| Locally                     | (949) 477-7940                    |
|-----------------------------|-----------------------------------|
| Inside the USA              | (949) 477-7940                    |
| Outside the USA<br>477-7940 | (International Code*) + 1 + (949) |

Send e-mail for Quantum | ATL Customer Support to:

helpdesk@atlp.com

\* The international code differs depending on which country the call is placed from. Some international codes are shown below:

| Country           | International Code + 1 + Customer Support Number |
|-------------------|--------------------------------------------------|
| Australia         | 0011 + 1 + 949 - 477 - 7924                      |
| Canada            | 011 + 1 + 949 - 477 - 7924                       |
| China (PRC)       | 00 + 1 + 949 - 477-7924                          |
| France            | 00 + 1 + 949 - 477-7924                          |
| Germany           | 00 + 1 + 949 - 477-7924                          |
| Ireland           | 00 + 1 + 949 - 477-7924                          |
| Italy             | 00 + 1 + 949 - 477-7924                          |
| Japan             | 001 + 1 + 949 - 477-7924                         |
| Mexico            | 00 + 1 + 949 - 477-7924                          |
| Spain             | 07 + 1 + 949 - 477-7924                          |
| Sweden            | 009 + 1 + 949 - 477-7924                         |
| Switzerland       | 00 + 1 + 949 - 477-7924                          |
| United<br>Kingdom | 00 + 1 + 949 - 477-7924                          |

Preface

## Chapter 1 Library Description

This chapter provides an overall description of the PowerStor L500 Series library. The chapter consists of these sections:

- Library configurations
- Features and benefits
- Library components

## L500 Library Configurations

Overview

The L500 Series library (see <u>figure 1</u>) is a 14-cartridge, multi-mode library utilizing from one to three tape drives.

The library is a high-performance, high-capacity, streaming cartridge tape product designed for use on midrange and high-end computing systems.

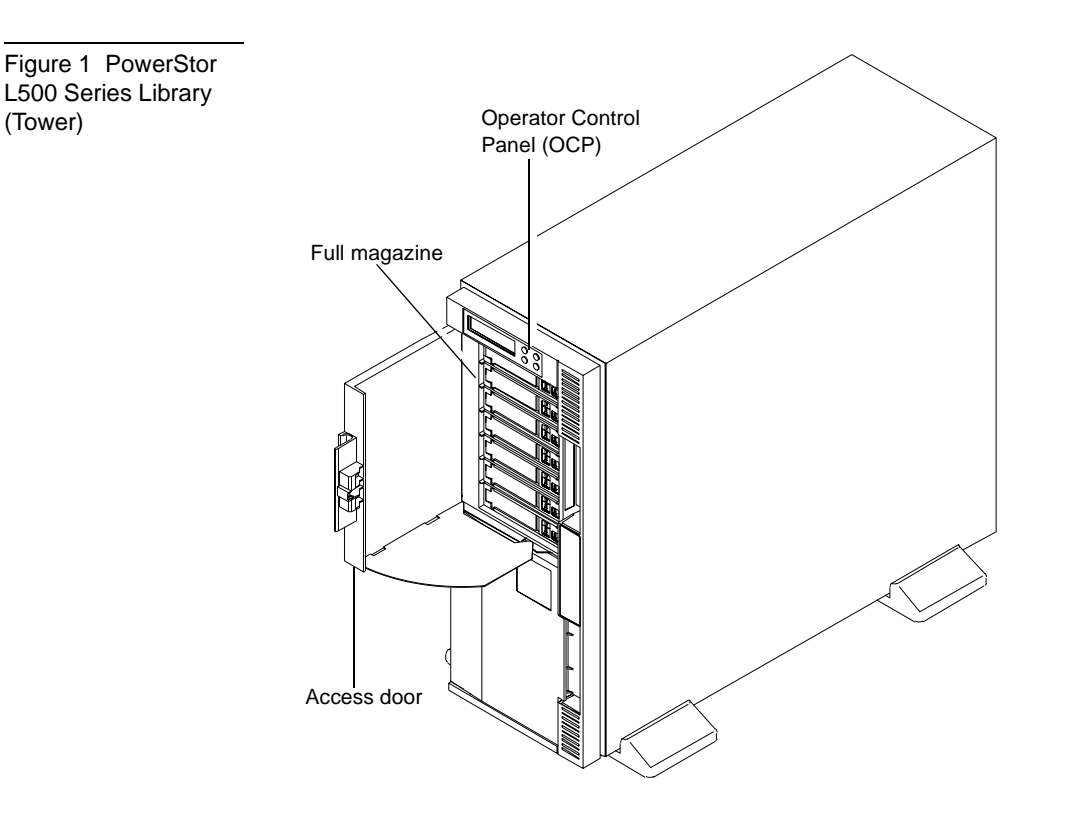

### Cabinet

The library is available in a rack-mount or tower configuration (see <u>figure 2</u> and <u>figure 3</u>).

The cabinet houses all other components of the library. It has two doors on the front panel for accessing each magazine. The tape drive's SCSI ports, power receptacle, and power switch are located on the back panel (see <u>figure 6</u>).

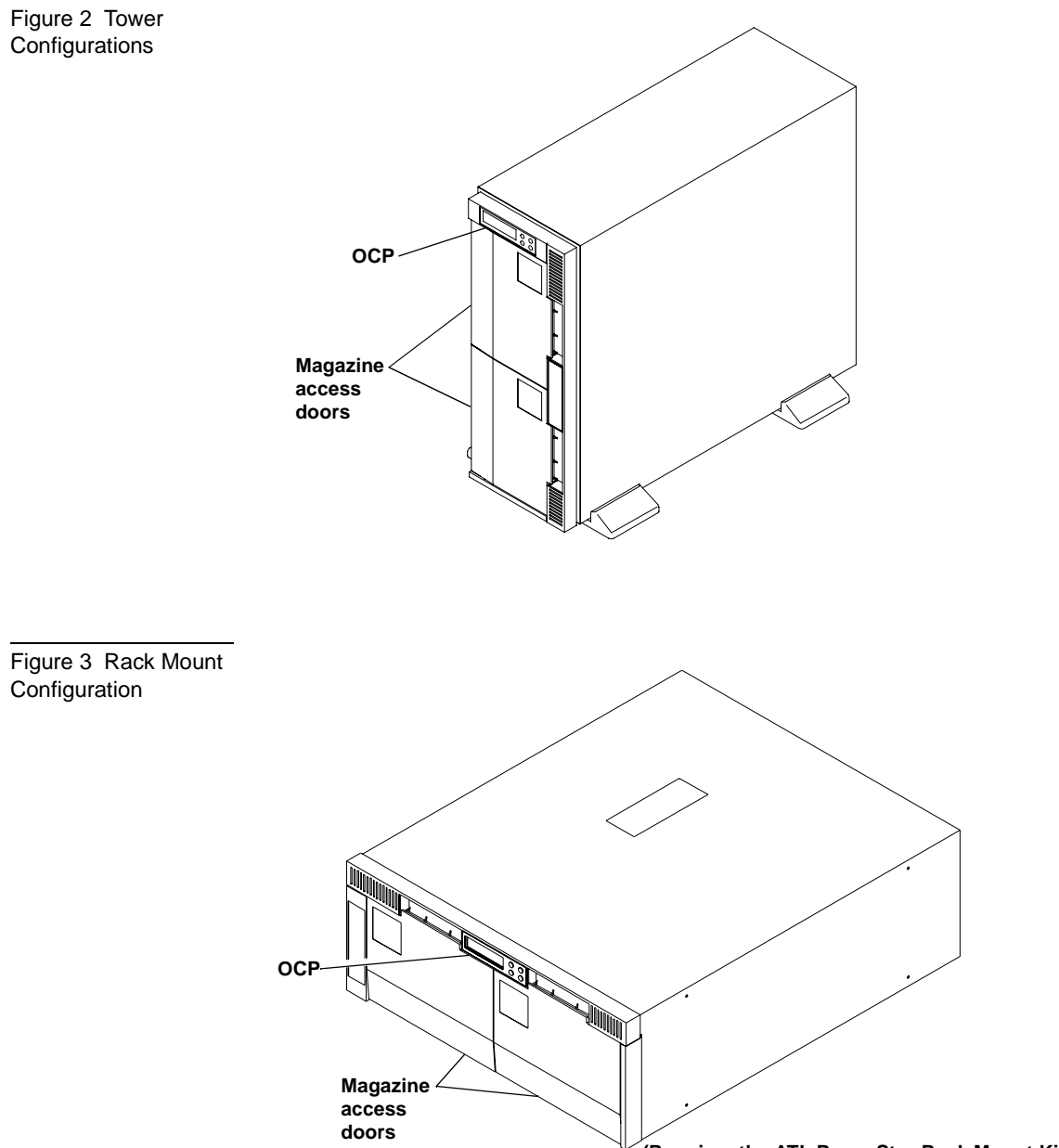

Element Numbering Convention The storage array includes:

- Two 7-cartridge magazines
- Up to 3 tape drives

The cartridge array is shown in <u>figure 4</u>.

Figure 4 L500 Cartridge Array

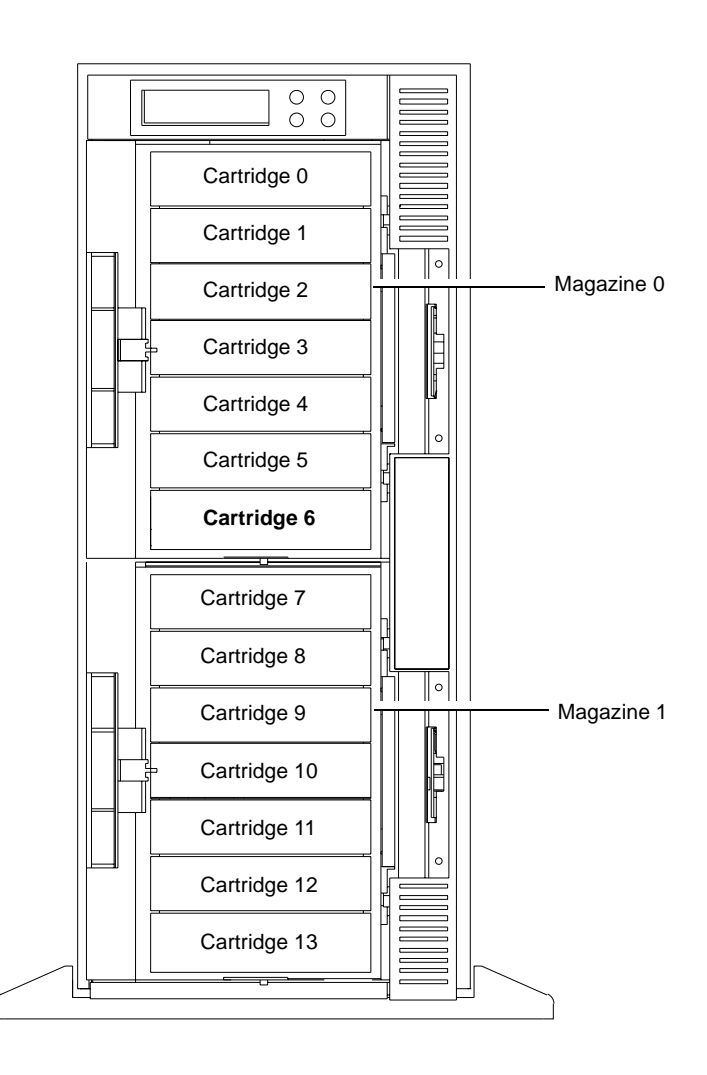

## Features

The L500 Series library provides the following features:

- Automatic tape operations
- Library status display via the OCP
  - Tape drive status and activity
  - Tape drive error status
  - Magazine slot status
  - Loaded tape cartridge conditions
- Mode control
  - Library: automatic random access to all cartridges
  - Autoloader: sequential access to cartridges in a single cycle
  - Autoloader: sequential access to cartridges in circular cycles
- User selection of cartridges to be loaded into the tape drive
- SCSI ID selection via the Operator Control Panel (OCP)
- Library and tape drive microcode updates via the SCSI bus or cartridge
- OCP display of device microcode and hardware revision numbers
- User directed tests for the library
- Embedded diagnostic software displays status for head cleaning, library operation, and tape drive operations.

## Library Components

The L500 Series library consists of these major components

- Front panel
- Back panel
- Bar code reader (optional)
- Cartridge Handling Mechanism (CHM)
- Up to three tape drives
- Two 7-cartridge magazines
- Operator Control Panel

Front Panel

The front panel of the library has three main components:

- OCP
- Magazine 0 library door
- Magazine 1 library door

#### **Operator Control Panel**

The OCP consists of an LCD and four push-buttons (PREVIOUS, SELECT, NEXT, and ENTER). It displays up to two lines of characters, containing both messages and field codes. For more information on the OCP, see <u>Chapter 3</u>, "Operator Control Panel."

### Library Doors

Each library door on the L500 Series provides access to a 7-cartridge capacity magazine. The magazine to the left in the rack-mount version (top magazine in the tower version) is magazine 0. The magazine to the right in the rack-mount version (the bottom magazine in the tower version) is magazine 1 (see <u>figure 5</u>).

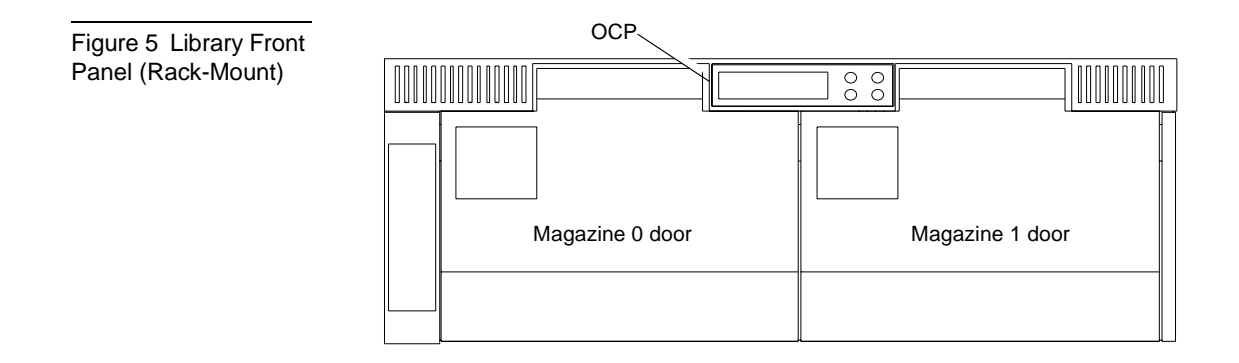

# Back PanelThe back panel of the library (see figure 6) contains these components:

- Power supply
- Power switch
- Power receptacle
- SCSI ports
- Fan guards

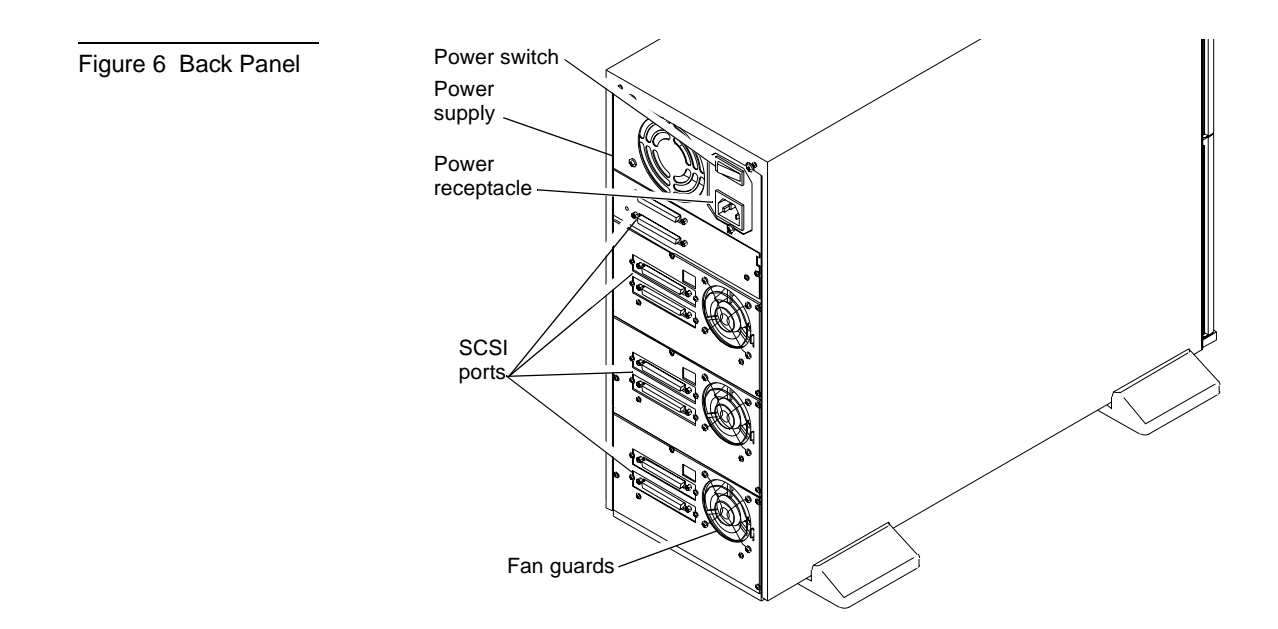

## Bar Code Reader (Optional)

An optional feature on the L500 Series library is a bar code reader (see <u>figure 7</u>). Residing on top of the cartridge array, the bar code reader performs cartridge inventories in less than three minutes.

The bar code reader assembly is mounted above magazine 0 (tower version) or to the left of magazine 0 (rack mount version).

The reader's scan head communicates with the loader controller on an RS-422 communications link. During a cartridge inventory, the scan head illuminates and reads the bar code labels on the cartridges and transmits the results over the serial communications link to the loader controller.

Figure 7 Bar Code Reader

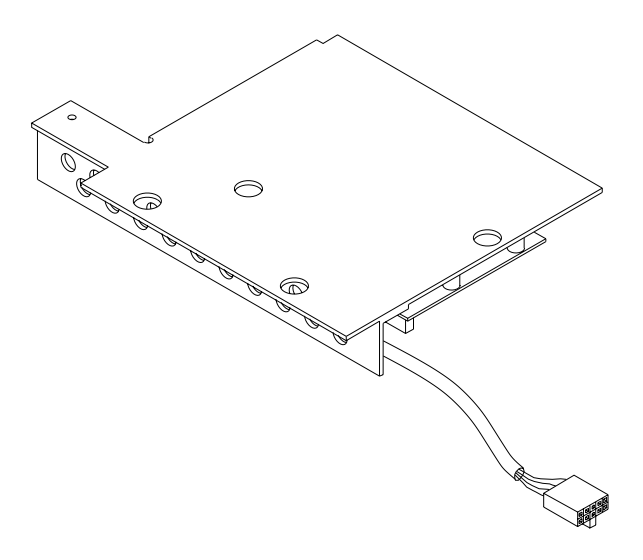

## Cartridge Handling Mechanism (CHM)

The Cartridge Handling Mechanism (CHM) is a compact bidirectional roller system that enables simple horizontal movement between cartridge bins and tape drives (see <u>figure 8</u>). Figure 8 Cartridge Handling Mechanism

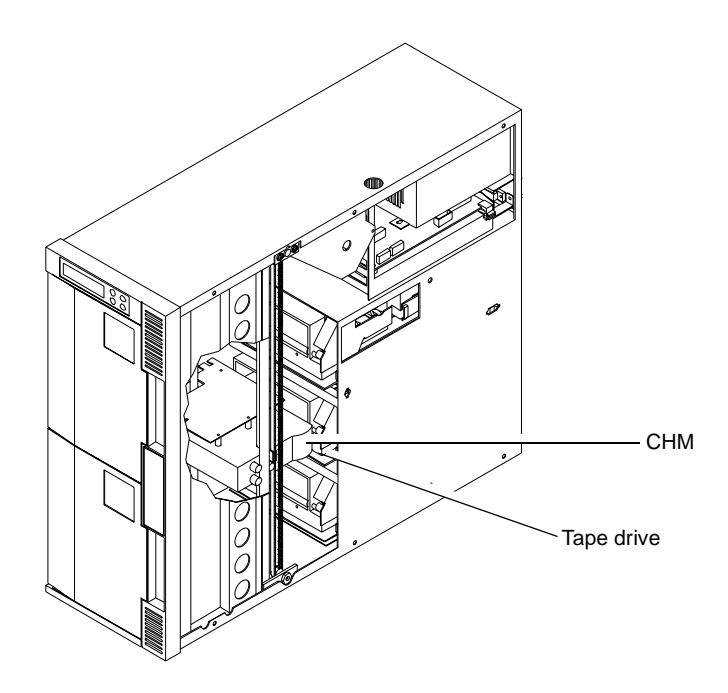

Cartridges are inserted or removed from the front of a magazine, while the CHM picks and places cartridges from the rear of a magazine.

The CHM contains sensors that monitor cartridge location, gripper location and timing information. These sensors allow the library to operate as a random access system that provides direct, quick access to any cartridge in either magazine.

# Tape DrivesThe tape drives in the L500 Series library are bezel-free and have<br/>contoured handles. This enables each drive to fit comfortably into<br/>the compact bays of the library.

The library uses an electronic motor-driven ejection system which automates the tape ejection procedure.

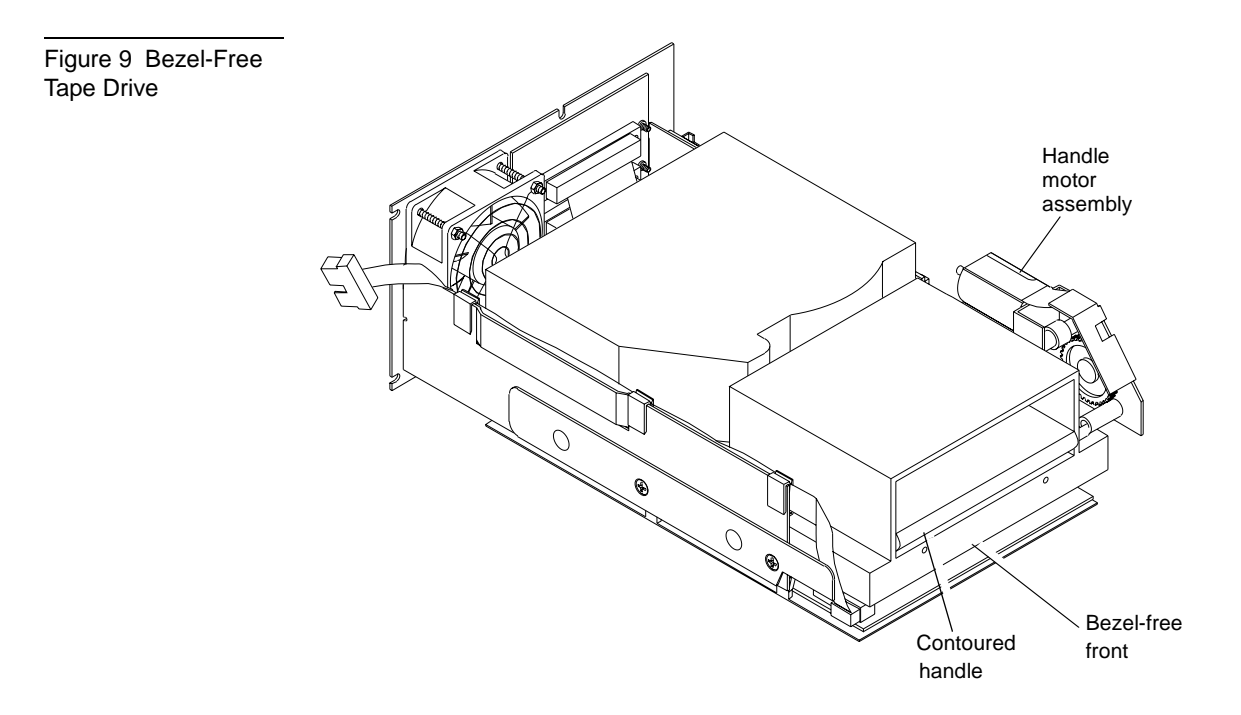

## Drive Mounting Description

The tape drive is installed in the library using a drive bracket assembly. Four mounting screws secure the drive to the bracket. The mounting bracket components are:

- Fan assembly
- Loader controller cable
- SCSI interface cable and bulkhead connector
- Handle motor assembly and extender board
- Positioning slides

Replacement tape drives for L500 libraries are pre-assembled with the drive bracket assembly (see <u>figure 10</u>).

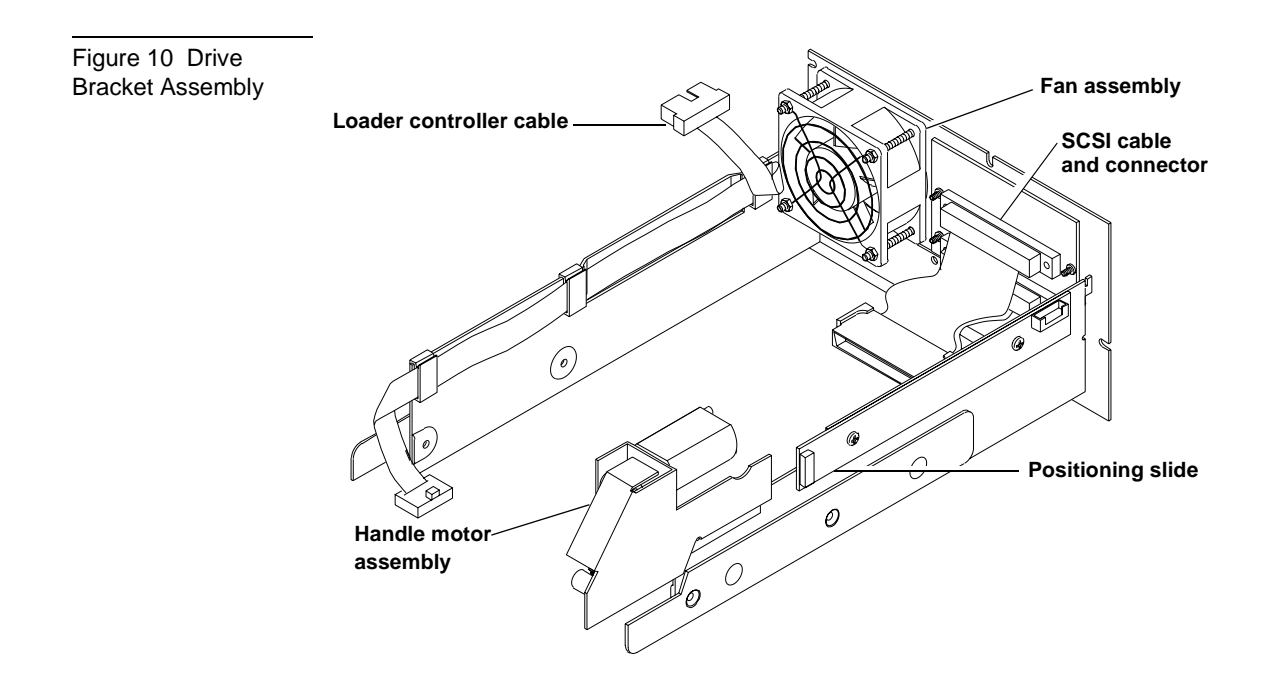

### **Supported Tape Cartridges**

Tape cartridges reside within two removable 7-cartridge magazines, accessible through individual doors at the front of the unit. The library will operate with one or both magazines in place.

**Note:** Both access doors must be closed during system operation.

The L500 Series library can write and read 2.6, 6.0, 10.0, 15.0 or 20.0 GB tape formats for 100% compatibility with earlier drives.

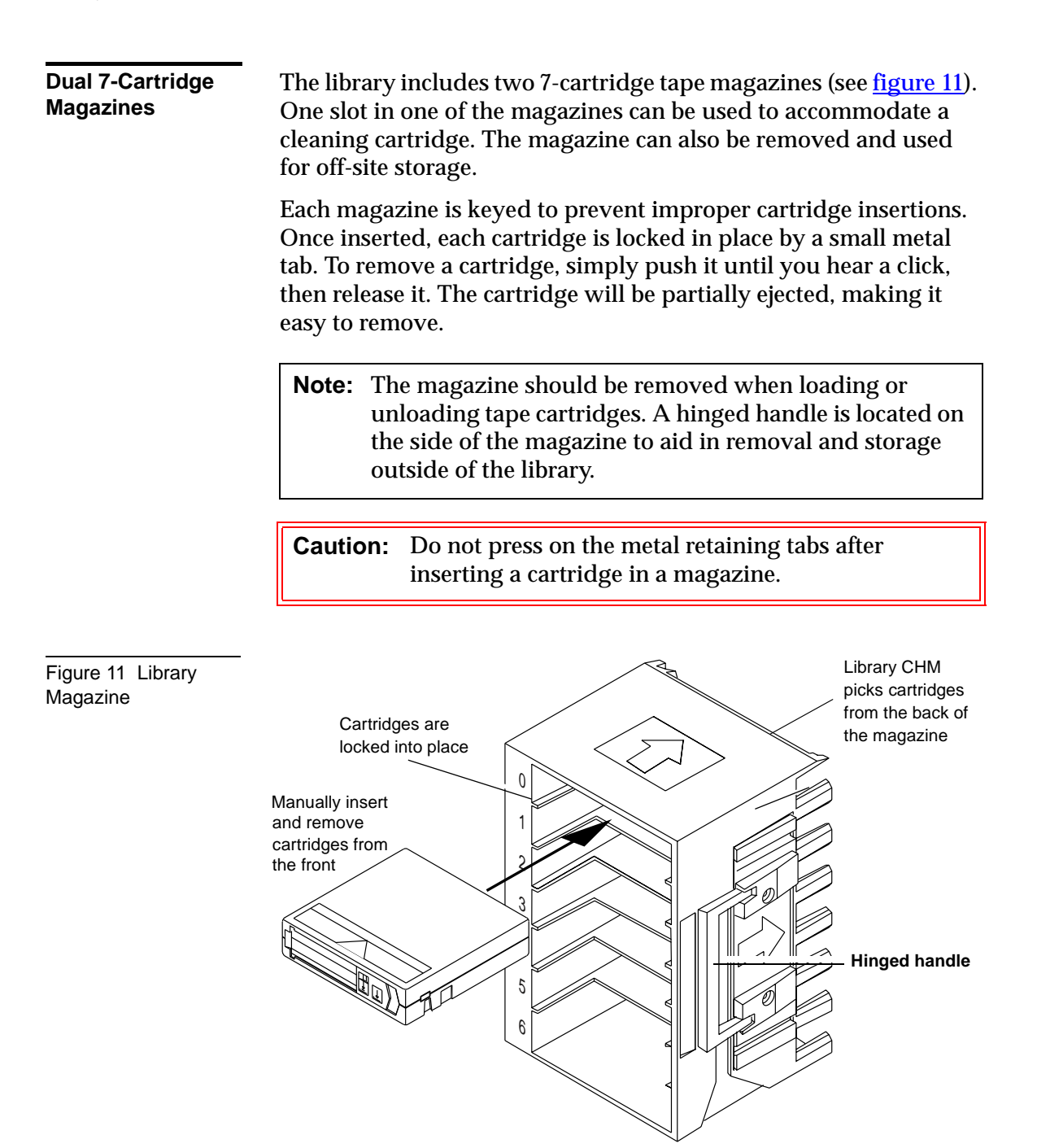

Operator Control Panel The OCP is the operator interface of the L500 library. It consists of:

- LED display
- Four push-buttons

The OCP (see <u>figure 12</u>) is mounted behind the library bezel and attached to the ribbon cable connector.

Figure 12 Operator Control Panel

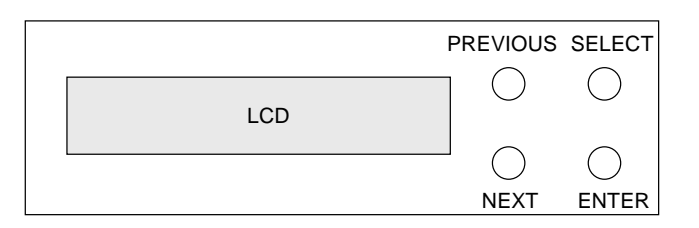

The LCD displays two lines of characters. The message content of either line can contain a mixture of text messages and field codes. Use the OCP to configure and operate the library or access library information.

Use the OCP to:

- View tape drive status and activity
- View error messages
- Check magazine slot status
- Check drive and loader controller configuration
- Lock or unlock the magazine doors
- Control how the library accesses cartridges
- Set the SCSI ID

See <u>Chapter 3, "Operator Control Panel,"</u> for more information on the OCP.

Chapter 1 Library Description Library Components

## Chapter 2 Installing the L500 Series Library

This chapter contains information needed to install, configure, and operate the L500 Series library. The installation procedure is divided into the following general tasks:

- Selecting an installation location
- Receiving the library
- Unpacking the library
- Connecting the tape library
- Running the Power-On Self-Test (POST)
- Configuring the tape library
- Operating the tape library

## Selecting an Installation Location

When selecting an installation location for the library, consider the following:

- Floor space
- Overhead clearance
- Installation surface strength and inclination
- Power and grounding
- Environmental specifications

### Floor Space

Figure 13 shows the floor space requirements for setting up and operating the stand-alone library.

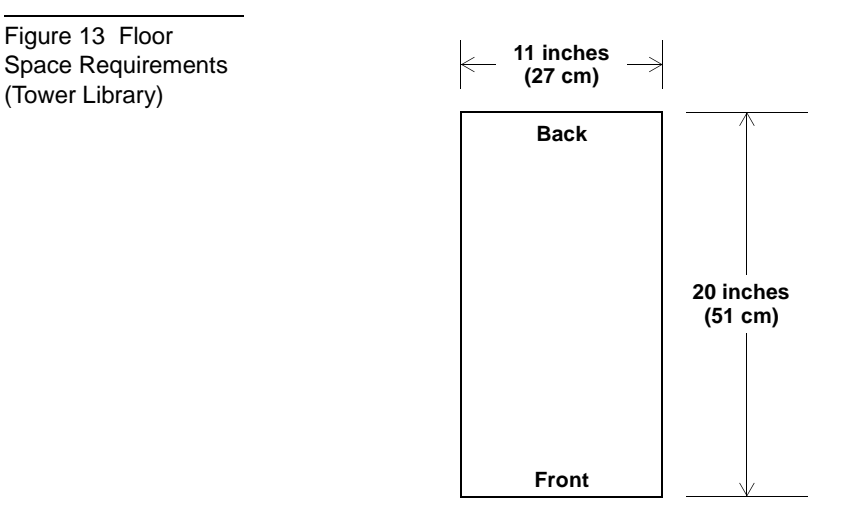

<u>Figure 14</u> shows the rack space requirements for setting up and operating the rack mount library.

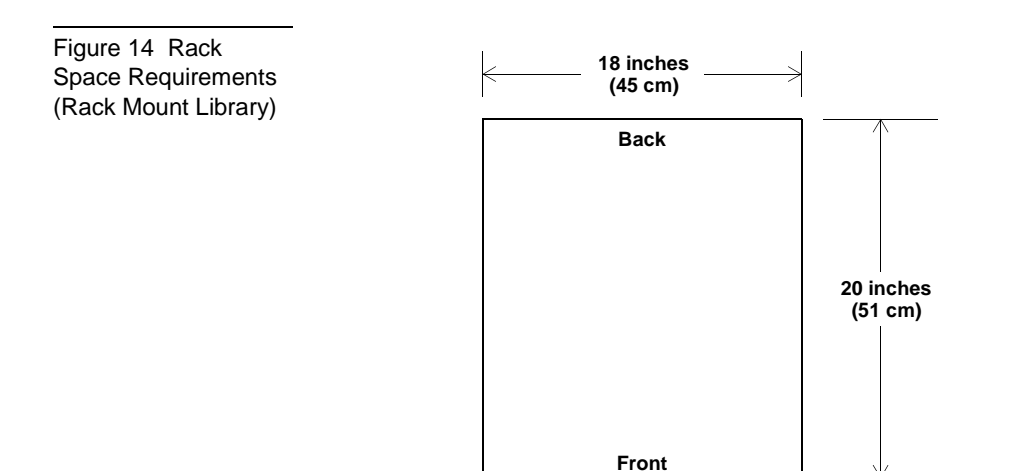

| Overhead<br>Clearance               | The height of the stand-alone library is 18 inches (46 cm). The height of the rack mount library is 7 inches (18 cm).                                                                                 |
|-------------------------------------|----------------------------------------------------------------------------------------------------|
|                                     | To remove and replace the library enclosure, you need an overhead clearance slightly greater than the height of the library.                                                                          |
| Surface Strength<br>and Inclination | Place the library and rack on a clean, level surface. If the library will be placed on a desk or table, make sure it is sturdy enough to support the library's weight (76 lbs/35 kg).                 |
| Power and<br>Grounding              | The electrical ratings for the library are 110 - 120/200 - 240 VAC, 50 Hz - 60 Hz, 1.6 A - 0.8 A, 140 W - 200 W.                                                                                      |
| Power Cord                          | A 110/120 VAC power cord is supplied with your unit. If your country/locale does not use 110/120 VAC, refer to the criteria listed below for parameters.                                              |
|                                     | Warning: Do not attempt to modify or use an external 110 - 120<br>VAC power cord for 220 - 240 VAC input power.<br>Modifying the power cord can cause personal injury<br>and severe equipment damage. |
|                                     | The power cord used with this equipment must meet the following criteria:                                                                                                    |
|                                     | - The power cord should be a minimum of 18/3 AWG, 60°C, Type SJT or SVT.                                                                                                    |
|                                     | • UL and CSA Certified cordage rated for use at 250 VAC with a current rating that is at least 125% of the current rating of the product. In Europe, the cordage must have the HAR mark.              |
|                                     | • The plug must be terminated in a grounding-type male plug designed for use in your country. It must also have marks showing certification by an agency acceptable in the country.                   |

- The connector at the product end must be an IEC320 C13 (type CEE-22) female connector.
- The cord length must not exceed 14.5 feet (4.5 meters).

# EnvironmentalThe installation location should meet the following environmentalSpecificationsspecifications.

- Temperature: 50°F to 104°F (10°C to 40°C)
- Relative humidity: 20% to 80% non condensing
- Humidity gradient: 10% per hour
- Dry bulb (ambient) temperature: 50°F to 104°F (10°C to 40°C)
- Wet bulb (dew point) temperature: 77°F (25°C)
- Temperature gradient: 19.8°F (11°C) per hour across the range
- Temperature shock: 18°F (10°C) over two minutes
- Altitude: -500 to 30,000 feet (-150 to 9100 meters)
- Air: free of airborne contaminates; e.g., dust, paper particles

## Receiving the Library

When receiving the library from the shipper, unpack the unit as close to the installation location as possible.

Inspect the shipping pallet and carton for damage that may have occurred during shipment. Report any damage to the shipper immediately.

## Unpacking the Library

**Warning:** The library weighs up to 76 lbs (35 kg) when fully loaded. Two people should perform any steps that involve lifting or guiding the library. Use safe practices when lifting or guiding the library.

**Caution:** If you are installing the rack mount version of the library, be sure to use Quantum | ATL's PowerStor Rack Mount Installation kit. This kit provides the necessary support brackets and other hardware for properly mounting the library.

The unpacking instructions vary depending upon whether you ordered a stand-alone or rack mount library. If you received a stand-alone library, you should have only one shipping carton. Refer to the *PowerStor L500 Unpacking Instructions, PN 6321102*, included with the library.

If you ordered a rack mount library, you should have two shipping cartons. The large carton contains the library, and the smaller carton contains the PowerStor Rack Mount Installation Kit.

Install the rack mount kit in the rack, referring to the *PowerStor Rack Mount Guide, PN 6322617*, provided with the rack mount kit.

**Caution:** The library weighs 76 lbs (35 kg). Two people should perform any procedure that involves lifting or moving the library.

- 1 Open the top of the shipping carton by carefully cutting the packing tape.
- **2** Remove the two accessories boxes from the carton (see figure 15). One box is empty. The other box contains the accessories kit.

- **3** Remove the packing foam from the top of the library (see <u>figure 16</u>).
- **4** With two people lifting the library, remove it from the shipping carton.
- **5** Remove the library from the shipping bag.
- 6 Place the library in the installation location. If it is a rack mount library, place it in the rack.

Figure 15 Removing the Accessories Boxes

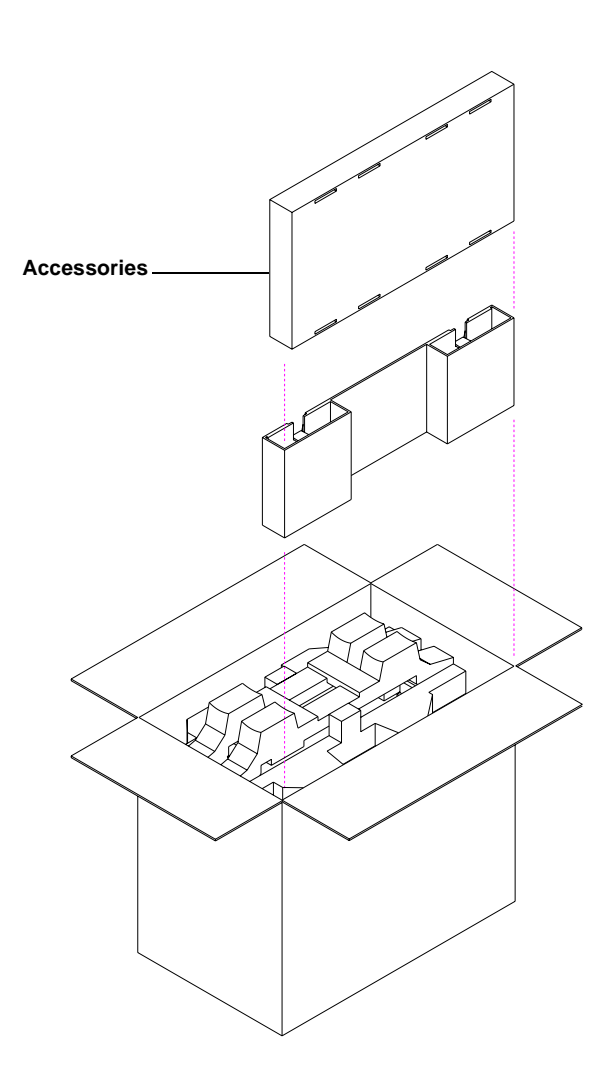
Packing foam Shipping bag Library

The library is now unpacked.

**Caution:** Do not attempt to open the front doors of the library when the library is turned off. These doors open only when the unit is turned on.

Figure 16 Removing the Library from the Shipping Carton

# Connecting the Tape Library

Complete the following procedure to connect the power cord and SCSI signal cables to the tape library. <u>Figure 17</u> shows the rear panel layout for a three-drive configuration.

**Caution:** Verify that the library card uses the same type of SCSI bus as the drives. For example, connecting a single-ended (SE) SCSI library to a differential (DIFF) SCSI adapter will cause a host system malfunction.

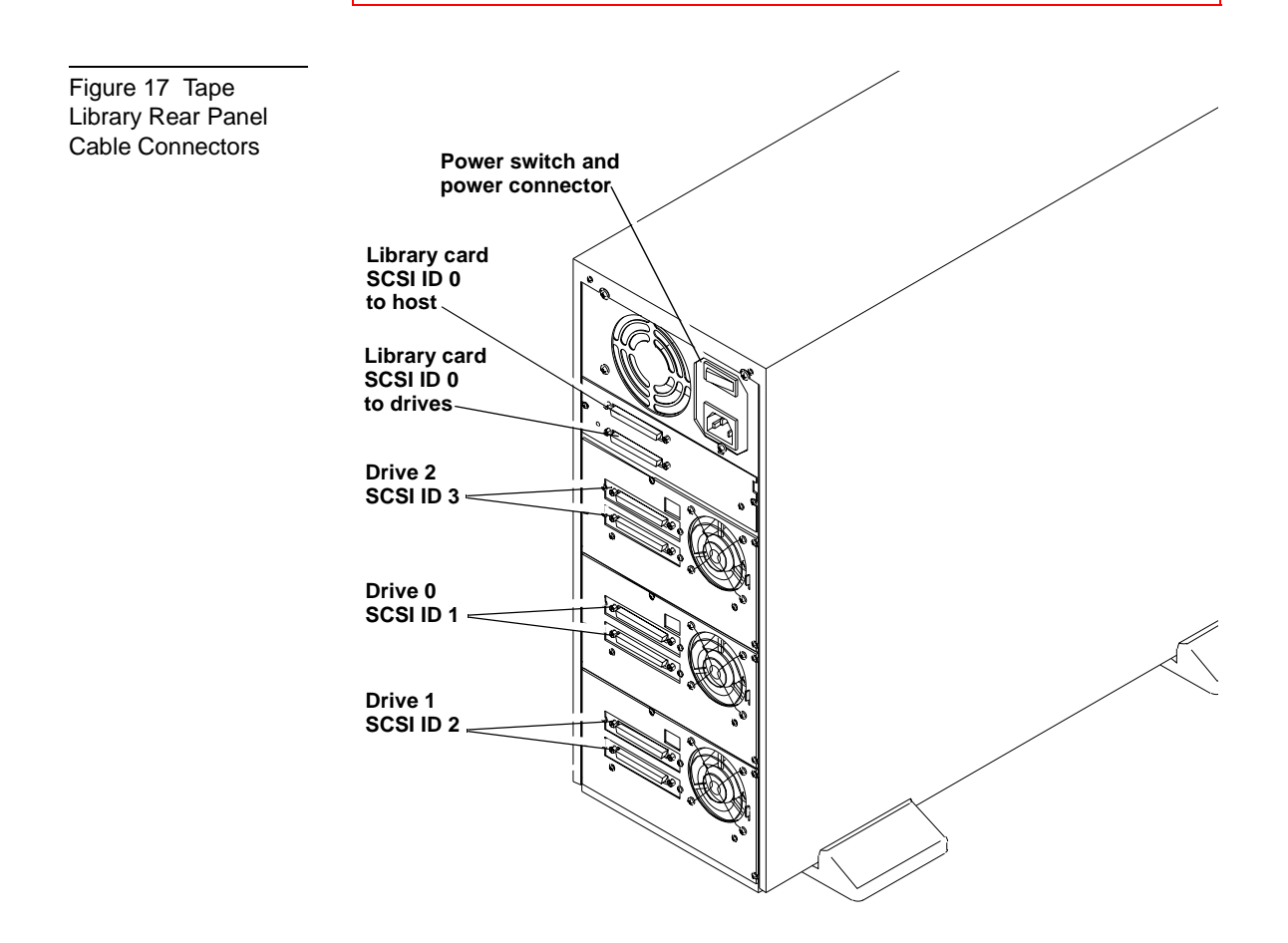

To connect the tape library:

- 1 Verify that the power switch is in the off position.
- **2** Connect one end of the SCSI cable to the SCSI cable connector on the library card, which is accessible from the back of the tape library.
- **3** Verify that the SCSI bus is terminated properly.

Depending on the system configuration, the SCSI bus initiates at the host, connects to the library controller, and then to any other SCSI devices on the bus. It terminates at the last SCSI device on the bus. SCSI cabling connections are shown in figure 18.

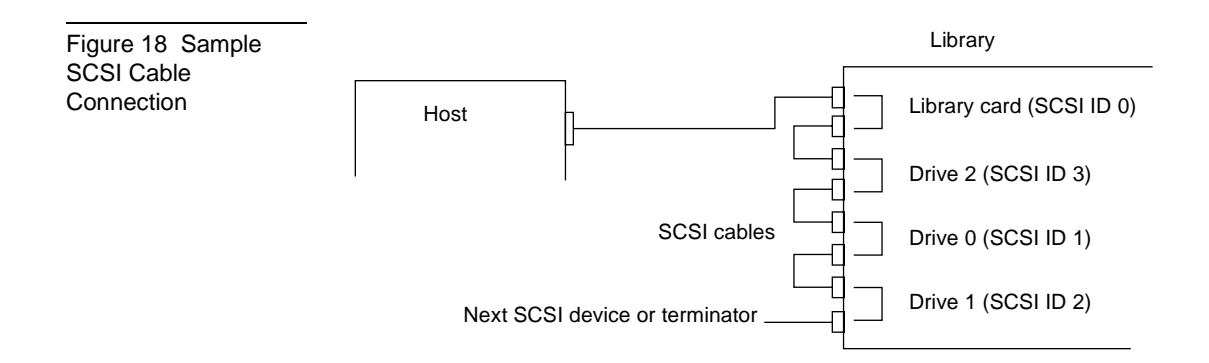

- **4** Install the SCSI cables and tighten the screws to secure all cables.
- **5** Connect the power cord to the power connector on the back of the tape library (<u>figure 17</u>).
- **6** Connect the other end of the power cord to the AC power source.

# Running the Power-On-Self-Test (POST)

To verify proper system installation:

1 Turn on the tape library. The POST begins automatically.

<u>Table 1</u> lists the tests that are run during POST, and displays the pass or fail messages associated with these tests.

Error Message

POST Error in ROM EDC

POST Error in Micro RAM

POST Error

POST Error

in Other

in UART

| Table 1 POST Pass/<br>Error Messages | POST Test - Description                      | Pass Message                |  |
|--------------------------------------|----------------------------------------------|-----------------------------|--|
|                                      | ROM EDC - Flash ROM EDC test                 | DLTstor POST<br>1 EDC       |  |
|                                      | Micro RAM - Microprocessor<br>Local RAM test | DLTstor POST<br>2 Micro RAM |  |
|                                      | UART - QUART test                            | DLTstor POST                |  |

Next, the drives and the library are initialized. The OCP displays:

3 UART

4 Other

DLTstor POST

```
Library Idle
Library Init
Library Idle
```

Other

The OCP buttons are not active until the OCP displays Library Idle.

If all the POST tests complete successfully and the drives and library are initialized, the library is ready for operation.

**2** If the tests do not complete, run the POST again. Turn the power off, wait 10 seconds, then turn the power back on. If the tests still do not complete, the library needs service.

# Configuring the Tape Library

This section describes how to configure the library. Configuration consists of verifying SCSI ID settings for the library and all drives.

<u>Figure 19</u> shows the location of the OCP on the front panel of the tape library. Verify all SCSI IDs using the OCP. If necessary, change the IDs (see <u>Changing SCSI ID Settings</u>).

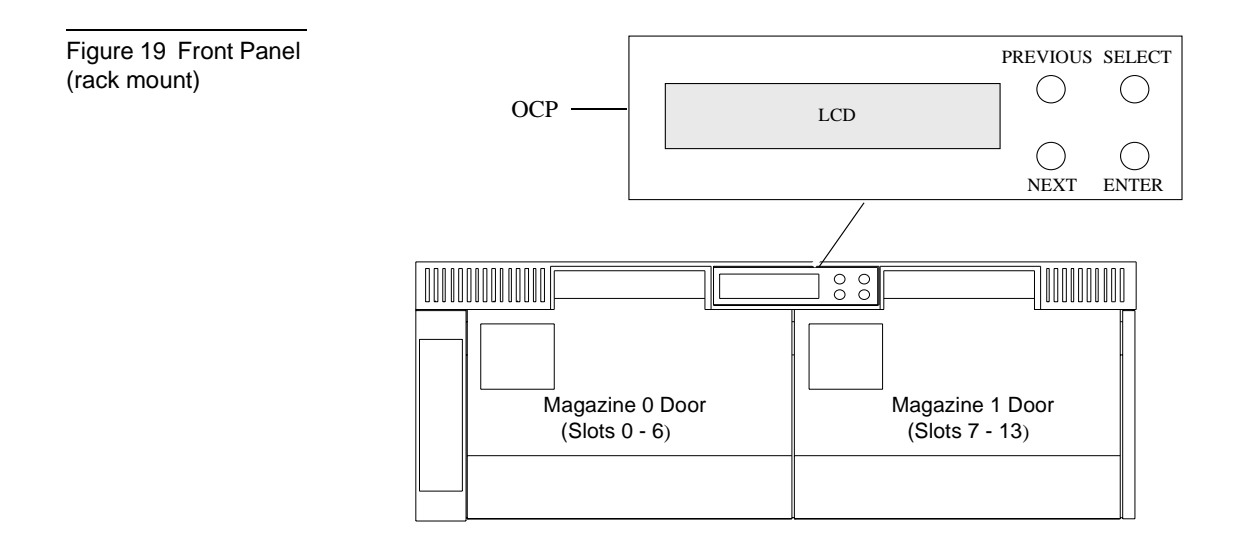

The system uses SCSI IDs to identify or address devices, such as the library card and the tape drives, on the SCSI bus. If the library is one of multiple SCSI devices on the bus, use a SCSI ID that is unique from any other device or system ID on the SCSI bus.

<u>Table 2</u> lists the default SCSI IDs. <u>Figure 17</u> on page 22 shows physical SCSI device locations.

| Table 2 SCSI ID<br>Default Setting | SCSI ID                                                                                                    | Device                                                                                                    |  |
|------------------------------------|----------------------------------------------------------------------------------------------------|----------------------------------------------------------------------------------------------------|--|
|                                    | 0                                                                                                    | Library controller                                                                                                    |  |
|                                    | 1                                                                                                    | Drive 0                                                                                                    |  |
|                                    | 2                                                                                                    | Drive 1                                                                                                    |  |
|                                    | 3                                                                                                    | Drive 2                                                                                                    |  |
|                                    | <b>Caution:</b> The library recognizes tape drive identification by physical position in the tape library. |                                                                                                    |  |
| Viewing SCSI IDs                   | Use the OCP to view the current SCSI ID settings:                                                          |                                                                                                    |  |
|                                    | 1 Press SELECT unt                                                                                         | til SCSI ID? is displayed.                                                                                                    |  |
|                                    | <ol> <li>Press NEXT to enter<br/>displayed.</li> </ol>                                                     | er the SCSI ID menu. View ID? is                                                                                                    |  |
|                                    | 3 Press ENTER to vi                                                                                        | ew all SCSI IDs.                                                                                                    |  |
|                                    | 4 If the SCSI IDs list<br>press SELECT to r<br>to the next set of ir                                       | ed are correct for the system configuration,<br>return to the main menu. Otherwise, proceed<br>astructions to change drive SCSI ID settings. |  |
| Changing SCSI ID<br>Settings       | To change the current                                                                                      | SCSI ID settings for a drive:                                                                                                    |  |
|                                    | 1 Press NEXT. Set                                                                                          | ID? is displayed.                                                                                                    |  |
|                                    | 2 Press ENTER. Set                                                                                         | ID? Drive 0? is displayed.                                                                                                    |  |
|                                    | 3 Press NEXT or PR                                                                                         | EVIOUS until the desired drive is displayed.                                                                                                 |  |
|                                    | 4 Press ENTER whe<br>selections (0 throu                                                                   | n the desired drive is displayed. The SCSI ID<br>gh 15) are displayed.                                                                       |  |
|                                    | 5 Press NEXT or PR displayed.                                                                              | EVIOUS until the desired SCSI ID is                                                                                                    |  |

**6** Press ENTER. The desired drive and SCSI ID setting is then changed.

**Note:** The SCSI ID change takes about 10 seconds to complete. No other library activity should occur at this time.

7 Repeat Steps 1 through 4 to verify the new SCSI ID. If the SCSI IDs listed are now correct for the system configuration, press SELECT to return to the main menu. Otherwise, proceed to the next set of instructions to change the library SCSI ID setting.

Changing the Library Card SCSI ID Setting To change the current SCSI ID for the library card:

- 1 Press NEXT. Set ID? Library? is displayed.
- **2** Press ENTER and the SCSI ID selections (starting with 0 and continuing on through 15) are displayed.
- 3 Press NEXT or PREVIOUS to select the SCSI ID to be changed.
- 4 Press ENTER when the desired library SCSI ID is displayed.
- 5 To verify, refer to Viewing SCSI IDs on page 26
- 6 Press SELECT to return to the main menu.

**Note:** Host power must be recycled for any library SCSI ID changes to take affect; however, library power does not have to be cycled if the changes were made via the OCP.

# Operating the Tape Library

The magazine slots are labeled 0 through 6 (magazine 0) and 7 through 13 (magazine 1). The left magazine in the rack mount

version (top magazine in the tower version) is magazine 0. The right magazine in the rack mount version (the bottom magazine in the tower version) is magazine 1 (see <u>figure 19</u>).

| Caution: | Do not press on the metal tabs on the inside edge of |
|----------|------------------------------------------------------|
|          | the magazine slots when a tape cartridge is present. |

**Caution:** Never apply labels to the top, bottom, or sides of tape cartridges. Doing so can cause cartridge jams in the tape library. Use the space on the front of the cartridge for labels.

**Caution:** Never attempt to manually move the CHM; damage to the library could occur. If the CHM must be moved, recycle power and wait until Library Idle is displayed on the OCP. The CHM will then be in its home position.

**Note:** Use slot 0 when performing a microcode update; use slot 13 when using the optional AutoClean mode. The cleaning tape should be stored in slot 13.

**Note:** Insert and remove all cartridges at the *front* of the magazine.

| Inserting a<br>Cartridge | To insert a cartridge into a magazine:                                                                     |
|--------------------------|----------------------------------------------------------------------------------------------------|
|                          | 1 Verify that all library SCSI library activity has stopped (Library Idle should be displayed on the OCP). |
|                          | <b>2</b> To open the magazine door, using the OCP:                                                         |
|                          | a Press SELECT until EJECT/UNLOCK? is displayed.                                                           |
|                          | <b>b Press NEXT</b> . Eject Cartridge? is displayed.                                                       |
|                          | c Press NEXT. Unlock Doors? is displayed.                                                                  |
|                          |                                                                                                    |

- d Press ENTER. Are you sure? is displayed.
- e Press ENTER. Open Doors! is displayed.

**Note:** This activity can take up to three minutes if the cartridge is to be removed from the drive and the end of data is at the end of the tape spool. Press any other button to stop the operation.

**3** Open the door using the handle.

**Note:** Door Unlocked! is always displayed when the door is unlocked. The only way library operation will be restored is to open and close one or both doors.

4 Set the write-protect switch to the desired position (see <u>figure 20</u>).

**Note:** The tape is write-protected if the orange indicator is visible. The tape is write-enabled if the orange indicator is not visible.

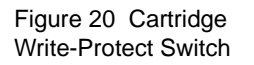

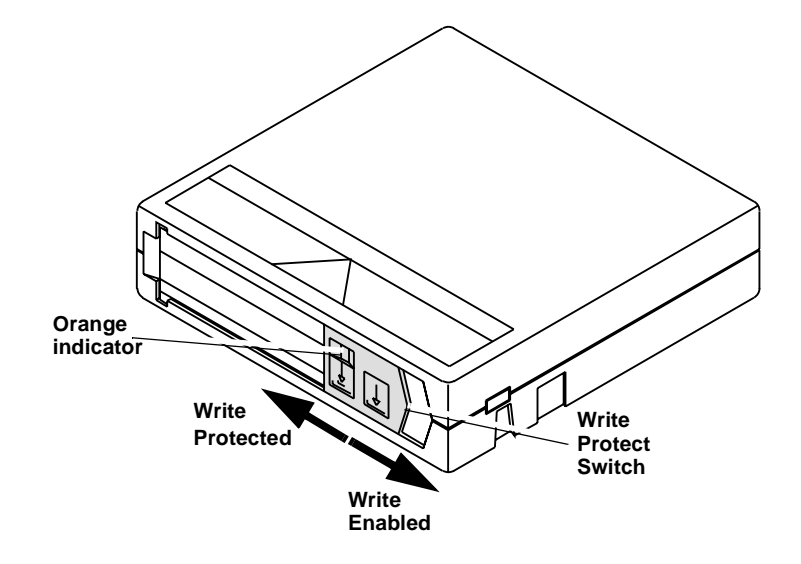

- **5** Orient the cartridge as shown in <u>figure 21</u>. The write-protect switch is on the right side of the cartridge, facing you.
- **6** Insert the cartridge into the magazine by pushing it into the slot until it latches. A small metal retaining tab pops out at the opening of the magazine slot, holding the cartridge in place (see <u>figure 21</u>).

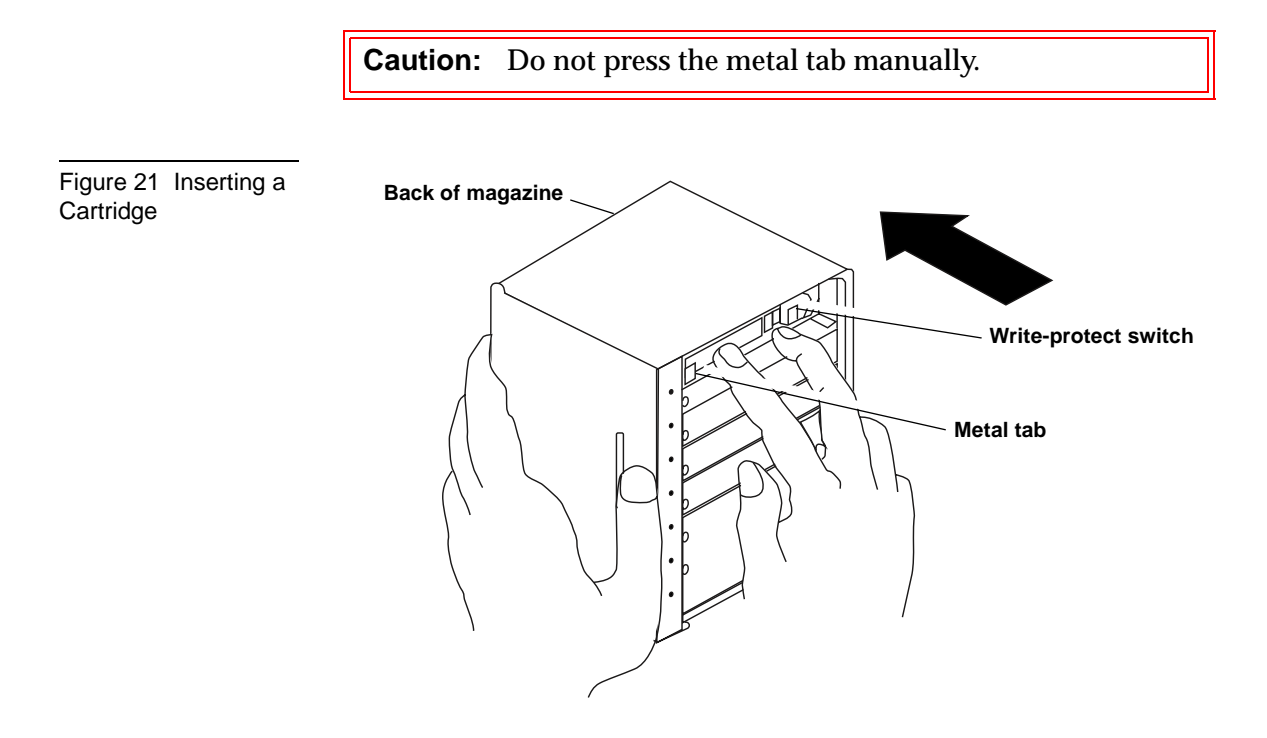

- 7 Insert the magazine into the library.
- 8 Close the magazine door by pushing the door until it latches. The door will lock automatically after approximately five seconds.
- **9** The library then executes a scan magazine function.

Upon completion, Eject/Unlock? is displayed. If the optional bar code reader is present, it reads the cartridge bar code labels.

#### Removing a Cartridge from a Magazine

To remove a cartridge from the magazine:

- 1 Press in on the cartridge until it stops and you hear a click.
- **2** Release the cartridge. The slot has a spring-release action and will partially eject the cartridge for ease of removal.

**Caution:** When a cartridge is inserted in a magazine slot, a metal retaining tab pops up from the front edge of the slot to retain the cartridge. Do not press on the metal retaining tab. Always use the press-and-release technique to remove cartridges from the magazine (see <u>figure 22</u>).

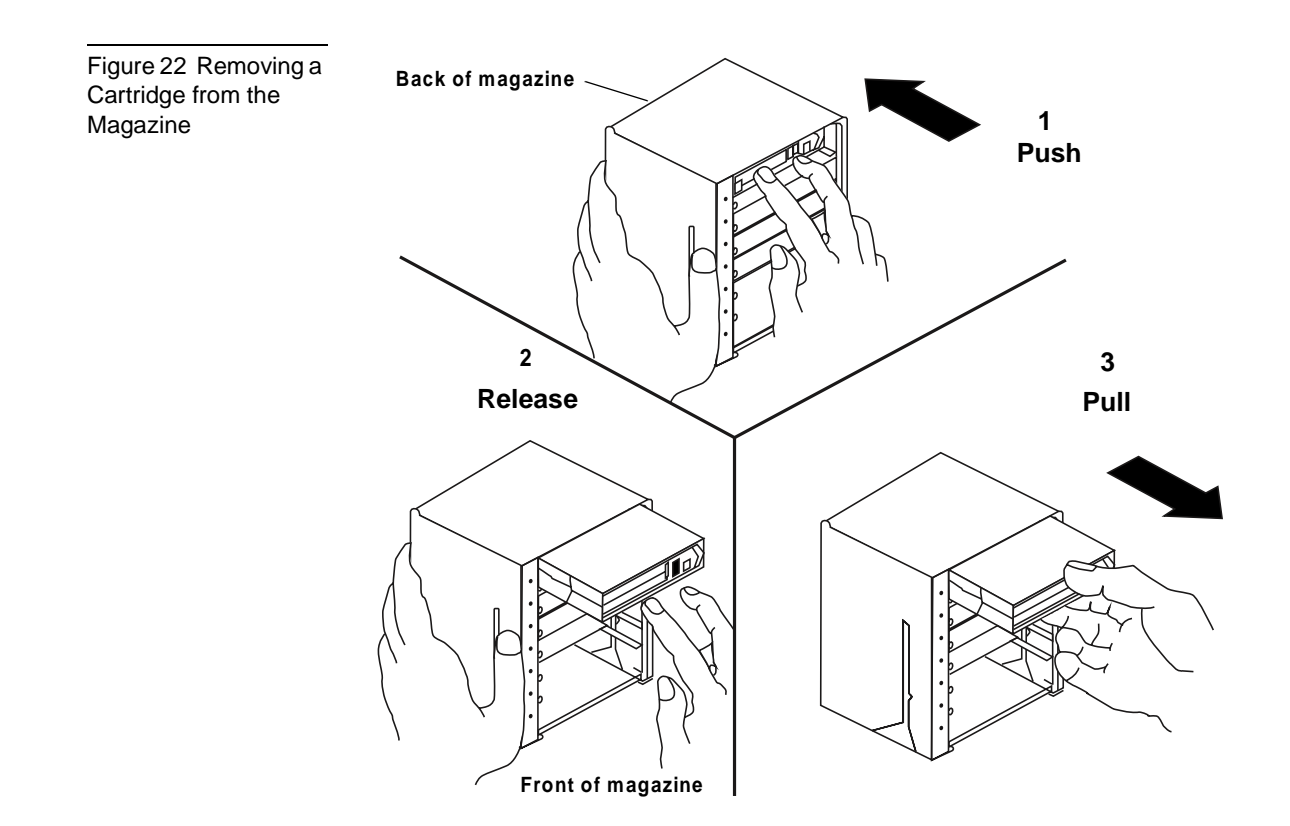

# Using the Cleaning<br/>CartridgeIf the tape drive detects a failure during the calibration routine or if<br/>an unrecoverable hard error occurs while either writing or reading<br/>a tape, Cln is displayed.

**Note:** Use slot 13 for storing the cleaning cartridge and when setting the AutoClean Mode to Yes.

- The Cln message indicates that the drive head may be contaminated and in need of cleaning.
- Repeated Cln messages with different data cartridges indicate a failure that may require drive replacement.
- If Cln appears on the display when a particular cartridge is used, it may be a media problem. Replace the tape cartridge.

**Note:** Always use the cleaning cartridge to clean the drive. Do not use cleaning solvents or attempt to service the tape drive head.

The cleaning cartridge can be used 20 times. When the drive detects that a cleaning cartridge has expired, the drive rewinds and unloads the cartridge. If the cleaning routine is run on a cleaning cartridge that has not expired, Cln is cleared from the OCP after the tape rewinds and unloads. The Cln message is cleared when the tape drive successfully completes a cartridge calibration routine after a retry.

To limit use of a cleaning cartridge:

- Avoid touching leaders and media with bare fingers. Oils and grease from the skin are especially damaging and may cause a failure requiring drive replacement
- Maintain a clean work area for any tape product to help ensure drive reliability
- Select a site away from line printers, cardboard boxes or other sources of dust and debris
- Follow the handling and storage guidelines supplied with each cartridge

# Chapter 3 Basic Library Operations

This chapter describes the overall menu structure of the Operator Control Panel (OCP). The following functions are described:

- Library status
- Eject/unlock
- Load
- SCSI ID
- Mode
- Information
- Code update
- Tests

**Caution:** Before executing a menu function command from the OCP, verify that there is no SCSI bus activity to the tape library or drives. Executing commands via the OCP and SCSI bus simultaneously may result in operation failure and/or drive unavailability.

# **OCP** Functions

The OCP, located on the front panel of the library, controls all local functions.

The OCP consists of an LED display and four push-buttons:

- Previous—return to a previous option
- Next—advance through each option
- Select—return to the main menu options
- Enter—enter and execute commands in the current option

The LED display displays two lines of characters. Either line can contain a mixture of messages and/or field codes. Figure 23 shows the OCP buttons.; table 3 describes the menu structure for the OCP LED display.

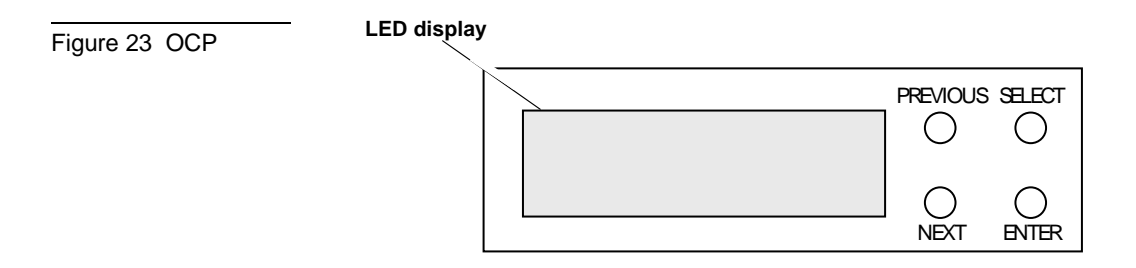

| OCP Main Menu                          | OCP Submenus                                                                                                    |
|----------------------------------------|----------------------------------------------------------------------------------------------------|
| STATUS?                                | <ul> <li>Library Init/Active/Idle (at POST)</li> <li>Slot Status 0-13 (displays status of all slots)</li> <li>Drv 0, Drv 1, Drv 2 (displays tape drive status)</li> </ul>                                                                                                    |
| EJECT/UNLOCK?<br>(Pre-v34<br>firmware) | <ul> <li>Eject Cartridge? unloads cartridge<br/>from a drive</li> <li>Eject Drive? ejects cartridge from each<br/>drive and returns it to its respective slot (if<br/>a drive has a cartridge in it)</li> <li>Unlock Door? unlocks the door after the<br/>tape is ejected from each drive and<br/>returned to its respective magazine slot)</li> </ul>                                                                                                    |
| EJECT/UNLOCK?<br>(v34+ firmware)       | <ul> <li>Eject Cartridge? unloads cartridge<br/>from drive if cartridge is present. If<br/>cartridge is not present, Drive is Empty<br/>is displayed.</li> <li>Eject Drive? ejects the cartridge from<br/>the drive and returns it to its slot (if the<br/>drive is loaded and Mode/<br/>SetUnloadCart is enabled)</li> <li>Unlock Door unlocks the door either<br/>after the cartridge is ejected from the drive<br/>(if Mode/SetUnloadCart is enabled), or<br/>without ejecting the cartridge from the<br/>drive (if Mode/SetUnloadCart is disabled)</li> </ul> |
| LOAD?                                  | <ul> <li>Load Slot # To Drive #? loads<br/>cartridge from selected slot</li> <li>From Slot # (loads cartridge from<br/>selected slot)</li> </ul>                                                                                                    |

Table 3 OCP LCD Menu Structure

| OCP Main Menu                                           | OCP Submenus                                                                                                    |
|---------------------------------------------------------|----------------------------------------------------------------------------------------------------|
| SCSI ID?                                                | • View ID (displays drive and library SCSI IDs).                                                                                                    |
|                                                         | • Set Drive ID (sets drive SCSI ID)                                                                                                    |
|                                                         | • Set Lib ID (sets library SCSI ID)                                                                                                    |
| Mode? • Random loads any cartridge from a magazine slot |                                                                                                    |
|                                                         | <ul> <li>Sequential autoloads cartridge from low<br/>to high magazine slot once</li> </ul>                                                                                                    |
|                                                         | <ul> <li>Sequential Circ autoloads cartridge<br/>from low to high magazine slot repeatedly</li> </ul>                                                                                                    |
|                                                         | <ul> <li>Autoload Cart (Y/N) (enable for Seq/<br/>SeqCirc modes)</li> </ul>                                                                                                    |
|                                                         | • EnableBarcode (Y/N)                                                                                                    |
|                                                         | • AutoClean (Y/N)                                                                                                    |
| *NOTE: Requires<br>V34+ firmware                        | • SetUnloadCart* (Y/N) enable to<br>unload tape drives and return cartridges to<br>respective bins when Unlock Door?<br>command is given. Y (enable) is the<br>default. If disabled (N), cartridge is left in<br>tape drive when Unlock Door?<br>command is given. |

| OCP Main Menu | OCP Submenus                                                         |
|---------------|----------------------------------------------------------------------|
| INFORMATION?  | • Loader HW Rev (device rev level in decimal)                        |
|               | <ul> <li>Loader FW Rev (firmware rev level in decimal)</li> </ul>    |
|               | • Loader Mech Rev (loader rev in decimal)                            |
|               | • Library HW Rev (device rev level in decimal)                       |
|               | <ul> <li>Library FW Rev (firmware rev level in decimal)</li> </ul>   |
|               | • Drive # FW Rev (drive firmware rev level in hex)                   |
|               | • Loader Life Cycle Count (count from completion of loader 1 POST)   |
|               | • Current Cycles (from completion of POST)                           |
| CODE UPDATE   | Drive # (starts the code update process)                             |
|               | Update Drive (installs microcode from code update tape into a drive) |
| TESTS         | • Elevator Test                                                      |
|               | • Load/Unload Test                                                   |
|               | • Long Ld/Unload Test                                                |

| Table 4 OCP Button<br>Descriptions | OCP Button | Description                                                                                                    |
|------------------------------------|------------|----------------------------------------------------------------------------------------------------|
|                                    | PREVIOUS   | Commands the library to:                                                                                                    |
|                                    |            | Cycle backward within the main menu options                                                                                                    |
|                                    |            | Cycle backward within a submenu                                                                                                    |
|                                    |            | Press repeatedly to return to the desired display.                                                                                                    |
|                                    | NEXT       | Commands the library to:                                                                                                    |
|                                    |            | Proceed to the next main menu option                                                                                                    |
|                                    |            | Proceed to the next submenu option                                                                                                    |
|                                    |            | Press repeatedly to cycle forward through the desired displays.                                                                                              |
|                                    | SELECT     | Commands the library to:                                                                                                    |
|                                    |            | <ul> <li>Advance through the main menu options:<br/>STATUS?, EJECT/UNLOCK?, LOAD?,<br/>SCSI ID?, MODE?, INFORMATION?,<br/>CODE UPDATE?, and TEST?</li> </ul> |
|                                    |            | Press the Select button repeatedly to reach the option.                                                                                                    |
|                                    |            | • Escape out of a submenu and return to the main menu                                                                                                    |
|                                    | ENTER      | Commands the library to:                                                                                                    |
|                                    |            | Enter an OCP main menu or submenu option                                                                                                    |
|                                    |            | Execute a command                                                                                                    |

#### Status

The STATUS? option displays tape drive and magazine slot status.

When the system is first powered on, it conducts a power-on selftest (POST). Upon completion of the POST, the drives and the library are initialized.

At this time, the OCP main menu STATUS? options are described as "Library" options. The OCP buttons are not active during initialization. The following messages are displayed:

- Library Init
- Library Active
- Library Idle

If either status message, Library init or Library Active, appears on the LCD, the library is in the process of completing an activity. Wait until Library Idle appears before entering any commands.

Press NEXT to obtain status.

**Note:** The STATUS? option gives status information only and there are no commands to be issued; therefore the ENTER button is not functional.

<u>Table 5</u> lists possible STATUS? options and their respective messages.

Table 5 Status Options

| Option      | Description                                                                                                    | Message                                                                                                    | Note                                                                                                    |
|-------------|----------------------------------------------------------------------------------------------------|----------------------------------------------------------------------------------------------------|----------------------------------------------------------------------------------------------------|
| Slot Status | Displays<br>status of all<br>magazine<br>slots.                                                                 | Cartridge Status:<br>0 6 7 13<br>0 0 0 0 0 0 0 0 0 0 0 0 0 0 0 0 0 0 0                                                                                                     |                                                                                                    |
| Drv 0-Drv 2 | Displays tape<br>drive status<br>including<br>tape drive<br>error<br>conditions<br>and cartridge<br>conditions. | <pre>Status:    Empty    InFlux (drive is becoming ready)    Cln (cleaning required)    Code Update (updating firmware)    Calibrating    Unloading    Loading    Cleaning    Erasing    Writing    Reading    Seeking    Rewinding    Idle</pre> | COMP - If the<br>last read or<br>write operation<br>was data<br>compressed,<br>COMP is<br>displayed in<br>addition to the<br>status<br>message. <sup>a</sup> |

| Option                           | Description                                                                                                    | Message                                                       | Note                                                                                                    |
|----------------------------------|----------------------------------------------------------------------------------------------------|---------------------------------------------------------------|----------------------------------------------------------------------------------------------------|
| Drv 0-Drv 2                      | Displays tape<br>drive status<br>including<br>tape drive<br>error<br>conditions<br>and cartridge<br>conditions. | Error:<br>• Hardware Error<br>• Comm Error<br>• Library Error | CLN - If the<br>tape drive head<br>requires<br>cleaning, CLN<br>is displayed in<br>addition to the<br>status message. |
| Slot<br>012313<br>Bar code:<br>* | Displays<br>specific slot<br>status.                                                                            | in Drive #<br>Empty<br>Full<br>In transit<br>Missing          | If applicable,<br>the second line<br>of this message<br>displays a bar<br>code label<br>entry.                        |

a. When using an unrecorded tape, the tape drive defaults to native tape density if a write from the beginning of tape (BOT) is executed.

If you execute a write from the beginning of tape (BOT) when using an unrecorded tape, the tape drive defaults to native tape density.

If you execute a write from the BOT when using a recorded tape, all pre-recorded data (and density changes) are lost. This includes density changes because they are established when writing from the BOT.

# Eject/Unlock

The EJECT/UNLOCK? option unlocks the library door and ejects a cartridge from the tape drive.

**Caution:** Do not press PREVIOUS, NEXT, SELECT or ENTER until the backup or other tape operations are stopped at the host; pressing these buttons while other operations are executing may result in operation or drive failure.

Table 6 lists possible EJECT/UNLOCK? options and their respective messages.

Table 6 Eject/Unlock Options

| Option              | Description                                                                  | Message                                                       | Notes                                                               |
|---------------------|------------------------------------------------------------------------------|---------------------------------------------------------------|---------------------------------------------------------------------|
| Eject<br>Cartridge? | Unloads the cartridge<br>from the tape drive and<br>reports on drive status  | Eject Drive #?<br>Drv # to Slot #?                            | The Eject function<br>unloads the cartridge<br>from the tape drive. |
| Unlock<br>Doors?    | Ejects any cartridge that<br>is in a drive then unlocks<br>the library doors | Library Idle<br>Drive Empty<br>Open Doors!<br>Doors Unlocked! | The library door is<br>unlocked.                                    |

| Opening the<br>Library Doors                    |                                                                                                    |
|-------------------------------------------------|----------------------------------------------------------------------------------------------------|
|                                                 | Caution: Never force the library door open. Wait until the Open Doors! message is displayed to verify that the library locking mechanism has completed the unlocking activity. |
|                                                 | To open the library doors:                                                                                                    |
|                                                 | 1 Press SELECT. Eject/Unlock? is displayed.                                                                                                    |
|                                                 | 2 Press NEXT. Eject Cartridge? is displayed.                                                                                                    |
|                                                 | 3 Press NEXT. Unlock Doors? is displayed.                                                                                                    |
|                                                 | 4 Press ENTER. Are you sure? is displayed.                                                                                                    |
|                                                 | 5 Press ENTER to answer Yes.                                                                                                    |
|                                                 | The loader removes all cartridges from each drive and displays<br>Open Doors! This activity can take up to three minutes if a<br>rewind from end of tape is required.          |
|                                                 | The library doors are now unlocked.                                                                                                    |
| Closing the<br>Library Doors                    | To close the library doors, push each door closed until it latches.<br>The door will lock automatically after approximately five seconds.                                      |
|                                                 | The library executes a scan magazine function.                                                                                                    |
|                                                 | Upon completion, EJECT/UNLOCK? is displayed. If the optional bar code reader is present, the cartridge labels are read.                                                        |
| Unloading a<br>Cartridge from the<br>Tape Drive | To unload a cartridge from the tape drive:                                                                                                    |
|                                                 | 1 Press SELECT until EJECT/UNLOCK? is displayed.                                                                                                    |
|                                                 | <b>2</b> Press NEXT. Eject Cartridge? is displayed.                                                                                                    |

- **3** Press ENTER. Eject Cartridge? Eject Drive 0? is displayed.
- 4 Press ENTER. One of the following messages is displayed:
  - Drive is Empty
  - Drive NOT Present
  - Eject to Slot 0?

If Drive is Empty or Drive NOT Present is displayed, there is no cartridge to unload in drive 0.

- **5** Press NEXT. The system searches for a cartridge in the next drive.
- **6** Repeat steps 4 and 5 until the desired drive is displayed.
- 7 If Eject to Slot 0? is displayed, and slot 0 is the correct slot destination for the cartridge, press ENTER to unload the cartridge.

If slot 0 is not the correct slot destination, press NEXT until the correct slot is displayed. During the unloading process, the following occurs:

- The CHM moves to the drive. Unload is displayed.
- The cartridge is removed from the drive by the CHM. Unload is displayed.
- The CHM moves to the displayed slot position and inserts the cartridge into the magazine. Unload is displayed.
- After the cartridge is unloaded, Library Idle is displayed.
- **8** Press SELECT to return to the main menu.

**MagazineRemoval** To remove a magazine from the tape library:

- 1 Press SELECT until Eject/Unlock? is displayed.
- 2 Press NEXT. Eject Cartridge? is displayed.

- 3 Press NEXT. Unlock Doors? is displayed.
- 4 Press ENTER. Are you sure? is displayed.
- **5** Confirm that the tape drive is idle.
- 6 Press ENTER to answer Yes. Open Doors! is displayed.

**Caution:** Never force the magazine doors open. Wait until Open Doors! is displayed to verify that the library locking mechanism has completed the unlocking activity.

- **7** Open one or both library doors.
- 8 Grasp the magazine and pull it out of the library.
- **9** To close the library doors, push each door closed until it latches. The doors will lock automatically after approximately five seconds.

The tape library then executes a Scan Magazine function. Upon completion, Eject/Unlock? is displayed.

If the optional bar code reader is present, the cartridge labels are read.

To remove or insert a cartridge in a magazine, see <u>Loading a</u> <u>Cartridge</u> on page 48.

Installing a<br/>MagazineTo install a magazine into the tape library:1Press SELECT until EJECT/UNLOCK? is displayed.2Press NEXT. Eject Cartridge? is displayed.

- 3 Press NEXT. Unlock Doors? is displayed.
- 4 Press ENTER. Are you sure? is displayed.
- **5** Confirm that the tape drive is idle.
- 6 Press ENTER. Open Doors! is displayed.

**Caution:** Do not force the library doors open. Wait until Open Doors! is displayed to verify that the library locking mechanism has completed the unlocking activity.

- **7** Open one or both library doors.
- 8 Position the magazine with the handle on the side opposite of the library door hinge.
- **9** Push on the front edges of the magazine and slide it fully into the magazine bay.

**Note:** Do not push on the cartridges when inserting the magazine into the library.

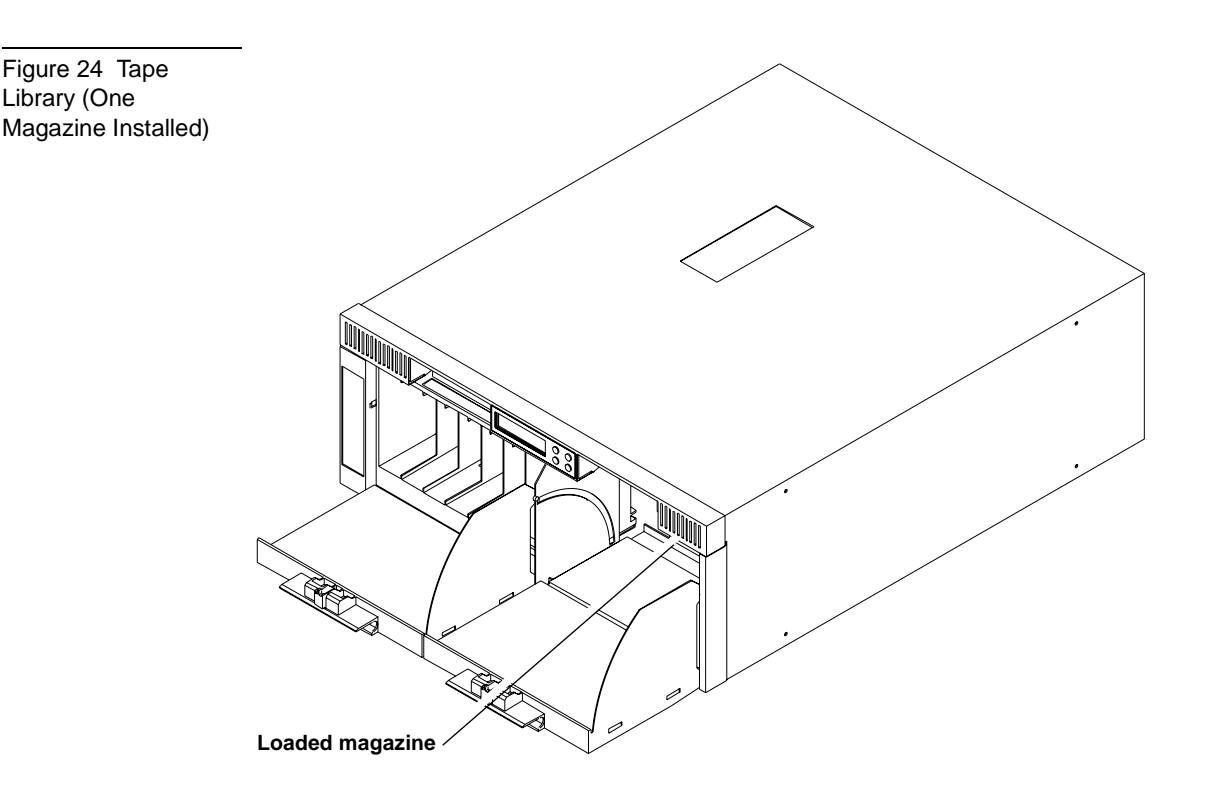

**10** To close the library door, push the door closed until it latches. The door will lock automatically after approximately five seconds.

The library executes a scan magazine function. Upon completion, Eject/Unlock? is displayed. If the optional bar code reader is present, labels are read.

**Note:** You can operate the library with one or both magazines installed. If one magazine is installed, it may occupy either magazine bay. However, both library doors must be closed during library operation.

#### Loading a Cartridge

The LOAD? option controls the loading of any cartridge into a tape drive.

You can activate the library via the SCSI bus, or via the OCP.

If the tape drive does not contain a cartridge, the LOAD? option loads a cartridge from the user's selected slot.

To load a cartridge from a magazine slot into a drive:

- 1 Press SELECT until LOAD? is displayed.
- 2 Press Enter. Load Slot 0? is displayed.

Press ENTER to load a cartridge from slot 0 into a drive. Load Slot 0? To Drive 0? is displayed.

To load the slot 0 cartridge into a different drive, press NEXT until the desired drive number is displayed.

3 Press ENTER. Load Slot x? To Drive 0? is displayed.

To load the cartridge into drive 0, press ENTER.

To load the cartridge into a different drive, press NEXT until the desired drive is displayed.

- 4 Press ENTER.
- **5** One of the following messages is displayed:
  - Drive 0 is Full

A cartridge is already installed in the drive. To continue, select an empty drive using NEXT or PREVIOUS or unload the cartridge from the full drive (see <u>Unloading a Cartridge from the Tape Drive</u> on page 43). Perform the load function again.

• Slot x is Empty

There is no cartridge available in the selected slot. To continue, select a slot that contains the cartridge using NEXT or PREVIOUS, or insert a cartridge into the empty slot.

• LOADING or UNLOADING or CALIBRATING COMP

The library is in the process of completing an activity. When the activity is completed, Library Idle is displayed.

• IDLE COMP

The load function is complete.

Depending on the message displayed, take the appropriate action.

- 6 During the loading process, the following occurs:
  - **a** The CHM moves to the selected slot. LOAD is displayed.
  - **b** The cartridge is removed from the magazine and placed in the CHM. LOAD is displayed.
  - **c** The CHM moves to the displayed drive position and inserts the cartridge into the drive. LOAD is displayed.
  - d After the cartridge is inserted into the drive, CALIBRATION is displayed.
  - e After the cartridge is fully loaded and at BOT (beginning of tape), Library Idle is displayed.

**7** Press SELECT to return to the main menu.

# SCSI ID

The SCSI ID? option displays the SCSI ID for all devices and allows existing SCSI IDs to be changed.

Make sure all devices on the same SCSI bus have different SCSI ID assignments. SCSI ID defaults are as follows:

- Drive 2 = SCSI ID 3
- Drive 0 = SCSI ID 1
- Drive 1 = SCSI ID 2
- Library controller = SCSI ID 0

<u>Table 7</u> lists possible SCSI ID options and their respective messages.

**Note:** When changing a SCSI ID, wait at least 30 seconds before checking the ID. The CHM may not show the changed ID until the tape drive has been reset.

Chapter 3 Basic Library Operations SCSI ID

Table 7 SCSI ID Options

| Option  | Description                                                                 | Message                 | Note                                                                         |  |
|---------|-----------------------------------------------------------------------------|-------------------------|------------------------------------------------------------------------------|--|
| View    | Lists all SCSI IDs                                                          | Lib O                   | This example shows the Library                                               |  |
| ID?     | for the tape library and drives.                                            | Drv0 1                  | SCSI ID = 0, Drive 0 SCSI ID = 1, and<br>Drive 1 SCSI ID = 2; Drive 2 is not |  |
|         |                                                                             | Drv1 2                  | available in the system.                                                     |  |
|         |                                                                             | Drv2 N/A                |                                                                              |  |
| Set ID? | Allows the user to<br>select a device and<br>change the SCSI ID<br>setting. | Set ID?                 | The system is set to change the drive<br>ID                                  |  |
|         |                                                                             | Set ID?<br>Library?     | Displays the library is to be changed                                        |  |
|         |                                                                             | Set ID?<br>Library? ##? | Selects the library and SCSI ID to be changed                                |  |
|         |                                                                             | Set ID?<br>Drive#?      | Displays the drive to be changed                                             |  |
|         |                                                                             | Set ID?<br>Drive#? ##?  | Selects the drive and SCSI ID to be changed                                  |  |

EEROM is maintained through power cycles. SCSI ID information that is stored in non-volatile RAM is saved until you manually change it. SCSI IDs do not automatically revert to their defaults.

Viewing the SCSI To v IDs

To view the status of the library and drive SCSI IDs:

- 1 Press SELECT until SCSI ID? is displayed.
- 2 Press NEXT. View ID? is displayed.

- **3** Press ENTER. The SCSI IDs for the tape library and associated drives are displayed.
- **4** Press SELECT to return to the main menu.
- **Setting a SCSI ID** To change an existing drive or library SCSI ID:
  - 1 Press SELECT until SCSI ID? is displayed.
  - 2 Press NEXT. View ID? is displayed.
  - 3 Press NEXT. Set ID? is displayed.
  - 4 Press ENTER. Set ID? Drive 0? is displayed.
  - **5** Press ENTER to change the drive 0 SCSI ID. Set ID? Drive 0? 0? is displayed.
  - 6 Press NEXT to continue without changing the drive 0 SCSI ID.
  - 7 Press NEXT until the desired drive is displayed.
  - 8 Press ENTER. Set ID? Drive x? 0? is displayed.
  - 9 If the SCSI ID information on the OCP is correct, press ENTER.
  - **10** Proceed through each device using NEXT or PREVIOUS.
  - 11 Press ENTER to execute any changes.
  - 12 To change the library controller SCSI ID, press NEXT. Set ID? Library? is displayed.
  - 13 Press ENTER. Set ID? Library? 0? is displayed.
  - 14 Press NEXT or PREVIOUS until the desired SCSI ID address is displayed.
  - **15** Press ENTER to assign the new SCSI ID address. Set ID? is displayed.
  - **16** Press SELECT to return to the main menu.
  - **17** Cycle power at the host to activate the new SCSI ID in the system.

# Mode

The MODE? option controls how the library accesses cartridges.

The ENTER button executes the "Selected" mode and toggles all other modes to "Not Selected." The Enter button also toggles the "Yes" and "No" options.

<u>Table 8</u> lists the Mode options and their respective messages.

**Warning:** The optional bar code reader contains a Class 1 LED. Do not look at the LED for extended periods of time; prolonged exposure may be harmful to the eyes.

Table 8 Mode Options

| Option     | Descripti                                             | on                                                                                                    | Message                     |
|------------|-------------------------------------------------------|----------------------------------------------------------------------------------------------------|-----------------------------|
| Random     | This comr<br>cartridge                                | nand causes the library to automatically load any<br>from any magazine in the load cycle.                                                                       | Selected<br>NOT<br>Selected |
| Sequential | This comr<br>autoloade<br>magazine<br>magazine        | nand instructs the tape library to behave as an<br>r. Cartridges are loaded sequentially from the lowest<br>address and the lowest loaded slot position in that | Selected<br>NOT<br>Selected |
|            | The loadin<br>progresses<br>To re-initi<br>via the OC |                                                                                                    |                             |
|            | This comr<br>Cart com                                 |                                                                                                    |                             |
|            | Note:                                                 | The Sequential mode is functional only if the library is configured with a single drive.                                                                        |                             |

| Option                          | Description                                                                                                    | Message                     |
|---------------------------------|----------------------------------------------------------------------------------------------------|-----------------------------|
| Sequential<br>Circ              | Primarily designed for testing purposes, this command<br>instructs the tape library to behave as an autoloader.<br>Cartridges are loaded sequentially from the lowest magazine<br>address and the lowest loaded slot position in that magazine.                                                     | Not<br>Selected<br>Selected |
|                                 | The loading and unloading of cartridges sequentially<br>progresses to the last cartridge and then the tape library<br>restarts the sequential loading sequence again from the first<br>available slot.                                                                                              |                             |
|                                 | This command works in conjunction with the Autoload Cart command.                                                                                                    |                             |
|                                 | <b>Note:</b> The Sequential mode is functional only if the library is configured with a single drive.                                                                                                    |                             |
| Autoload                        | This command functions only in conjunction with Sequential                                                                                                    | N                           |
| Cart                            | or Sequential Circ. Upon issuance of this command, the<br>library starts loading cartridges following an open/close door<br>operation per Sequential or Sequential Circular<br>mode.                                                                                                    | Y                           |
|                                 | The library must be either in the Sequential or Sequential Circ mode for Autoload Cart mode to be functional.                                                                                                    |                             |
| Enable<br>Barcode<br>(optional) | When enabled, the optional bar code reader scans the cartridge bar code labels on power up and when the doors are closed. The bar code labels are read via the OCP Status display or a SCSI Read Element status command.                                                                            | N<br>Y                      |
|                                 | To use, (a) press ENTER to Enable Bar Code: Y, and (b) make sure doors are closed.                                                                                                    |                             |
| AutoClean<br>(optional)         | When enabled, the library automatically cleans drives when required.                                                                                                    | N                           |
| -                               | The time that a SCSI Move Media command takes to<br>complete increases from approximately 20 seconds to 60<br>seconds because the library must wait until calibration is<br>complete. If cleaning is required, the typical time increases to a<br>maximum of 10 minutes while the drive is cleaned. | Ŷ                           |
|                                 | To use, (a) load the cleaning tape in slot 13, (b) press ENTER to enable AutoClean: Y.                                                                                                    |                             |

| Viewing a Mode | To view the current tape library modes:                                                                                                    |  |  |
|----------------|----------------------------------------------------------------------------------------------------|--|--|
|                | 1 Press SELECT until MODE? is displayed.                                                                                                    |  |  |
|                | 2 Press ENTER. A Random Selected message is displayed.                                                                                                    |  |  |
|                | <b>3</b> Press NEXT repeatedly. The status of the Sequential and Sequential Circ modes are displayed.                                                                                                  |  |  |
|                | 4 Continue pressing NEXT. Autoload Cartridge, Enable Barcode, and AutoClean modes are displayed.                                                                                                    |  |  |
|                | <b>5</b> Press SELECT to return to the main menu.                                                                                                    |  |  |
|                |                                                                                                    |  |  |
| Setting a Mode | To set the current tape library modes:                                                                                                    |  |  |
|                | 1 Press SELECT until MODE? is displayed                                                                                                    |  |  |
|                | 2 Press ENTER. Random Selected is displayed.                                                                                                    |  |  |
|                | <b>3</b> Press NEXT repeatedly. Each mode option and status is displayed. The following modes are displayed:                                                                                           |  |  |
|                | • Sequential NOT Selected                                                                                                    |  |  |
|                | • Sequential Circ NOT Selected                                                                                                    |  |  |
|                | • Autoload Cart: N                                                                                                    |  |  |
|                | • Enable Barcode: N                                                                                                    |  |  |
|                | • Autoclean: N                                                                                                    |  |  |
|                | 4 Press ENTER to toggle the mode options.                                                                                                    |  |  |
|                | The ENTER button executes the Selected mode and toggles all other modes to NOT Selected.                                                                                                    |  |  |
|                | For example, if you toggle the Sequential mode to Selected, the Random and Sequential Circ modes are automatically toggled to NOT Selected. The ENTER button also toggles each of the Y and N options. |  |  |
|                | <b>5</b> Press SELECT to return to the main menu.                                                                                                    |  |  |

# Information

The INFORMATION? option displays device revision number, software revision number, tape library cycle count and loader error count.

<u>Table 9</u> lists possible Information messages.

| Table 9 Information<br>Messages | Information Type  | Message                   | Note                                           |
|---------------------------------|-------------------|---------------------------|------------------------------------------------|
| U U                             | Ldr Hw Rev        | ## .                      | Device hardware revision level<br>in decimal   |
|                                 | Ldr Fw Rev        | ## .                      | Device firmware revision level<br>in decimal   |
|                                 | Ldr Mech Rev      | ## .                      | Device mechanical revision level<br>in decimal |
|                                 | Lib Hw Rev        | ## .                      | Library hardware revision level<br>in decimal  |
|                                 | Lib Fw Rev        | ## .                      | Library firmware revision level<br>in decimal  |
|                                 | Drive 0 Fw<br>Rev | ## h or<br>NOT<br>Present | Drive firmware revision level in hex           |
|                                 | Drive 1 Rev       | ## h or<br>NOT<br>Present | Drive firmware revision level in hex           |
|                                 | Drive 2 Rev       | ## h or<br>NOT<br>Present | Drive firmware revision level in hex           |

| Information Type                                | Message | Note                                                                    |  |
|-------------------------------------------------|---------|-------------------------------------------------------------------------|--|
| Total Cycle<br>(Library<br>Life Cycle<br>Count) | ## .    | This count starts from the completion of the library's first POST.      |  |
| Current<br>Cycles                               | ## .    | This count starts from the completion of the library's mos recent POST. |  |
| Ldr Err:                                        | ## .    | Loader error count                                                      |  |

where the (.) signifies that the revision level is in decimal format; and where the (h) signifies that the revision level is in hex format.

T= Test and V= Release

### Code Update

Table 10 Code Update Messages The CODE UPDATE? option shows each tape drive and installs new microcode for a tape drive via cartridge.

Table 10 lists possible Code Update messages.

| Option            | Message                                          | Note                                                    |
|-------------------|--------------------------------------------------|---------------------------------------------------------|
| Update<br>Drive # | Update Drive 0<br>Update Drive 1- NOT<br>Present | Displays installed<br>drive microcode<br>revision level |
|                   | Update Drive 2 - NOT<br>Present                  |                                                         |

Quantum|ATL PowerStor L500 Series Tape Library User's Guide
| (.) | T = Test<br>V = Release | Signifies that the<br>revision level is in<br>decimal format |
|-----|-------------------------|--------------------------------------------------------------|
| (h) | T = Test<br>V = Release | Signifies that the<br>revision level is in hex<br>format.    |

Viewing the Drive Microcode Revision Level

Installing New Drive Microcode via Cartridge View the Information option of the OCP to obtain drive microcode revision levels. (See <u>Information</u> on page 55.)

For detailed microcode update procedures, contact Quantum | ATL Customer Support.

### Tests

The TESTS? option controls the library internal self-test functions.

Use the following guidelines to move through the Tests option:

- If PREVIOUS or NEXT is pressed during a test, the next message test is displayed along with an appropriate message, "A Test is Active." When the original test is complete the next test will start.
- ENTER provides access to the TESTS? option. If ENTER is pressed during a test in progress, it will be terminated. Press ENTER to restart a test from the beginning, after the termination process completes.

Table 11 lists possible TESTS? options.

Table 11 Test Options

| Option                     | Description                                                                                                    | Message                 | Note                                                                                                    |
|----------------------------|----------------------------------------------------------------------------------------------------|-------------------------|----------------------------------------------------------------------------------------------------|
| Elevator<br>Test           | Tests the tape library<br>CHM function. This is<br>a one cycle test.                                                       | ACTIVE<br>or<br>ABORTED | The CHM is positioned to each<br>available data transfer element (drive)<br>or data storage element (magazine slot).<br>If a magazine is not present, the CHM<br>cannot be positioned to those slots. This<br>test is functionally equivalent to SCSI<br>Position to Element commands. |
| Load/<br>Unload<br>Test    | Tests sequential loads<br>and unloads cartridges<br>into the tape drive. This<br>is a one cycle test.                      | ACTIVE<br>or<br>ABORTED | This test unloads any cartridge in the<br>drive, inserts a cartridge in the drive,<br>and replaces the cartridges in their<br>slots. The drive is left empty.                                                                                                    |
| Long Ld/<br>Unload<br>Test | Tests randomly loads<br>and unloads cartridges<br>into the tape drive<br>continuously until<br>stopped by the<br>operator. | ACTIVE<br>or<br>ABORTED | This test loads and unloads the drive<br>with cartridges from random slots.                                                                                                    |

**Note:** If ENTER is pressed while a test is in progress, it will terminate.

If ENTER is pressed during a terminated test, the test restarts from the beginning.

If NEXT or PREVIOUS is pressed during a test, the next message test is displayed along with an appropriate message, "<test name> Active" When the original test is completed the next selected test starts.

# Chapter 4 SCSI Interface

This chapter details the SCSI protocol features for the L500 Series library. These features include:

- General SCSI bus operation
- SCSI message system

## **General SCSI Bus Operation**

This section discusses general SCSI bus operation.

**Note:** The SCSI specification refers to tape libraries as "medium changers."

**Note:** Tape drive commands are not discussed in this manual but can be found in the SCSI Interface chapter of the specific product manual.

**Data Transfer** 

The L500 Series library supports asynchronous and synchronous data transfers. The product has differential- and single-ended versions. Odd parity is generated during all information transfer phases where the device writes data to the SCSI bus, and checked during all information transfer phases where data is read from the bus. Parity checking can be disabled.

|                                                | Disconnects from the SCSI bus are done on operations that take<br>significant amounts of time such as Move Media commands. This<br>allows other devices to access the bus. This disconnecting is<br>configurable by use of the Disconnect-Reconnect Mode Parameters<br>page. |
|------------------------------------------------|----------------------------------------------------------------------------------------------------|
| Initiator/Target<br>Operation                  | The library does not act as an initiator on the SCSI bus. Therefore, the device does not:                                                                                                    |
|                                                | Generate unsolicited interrupts to the host                                                                                                    |
|                                                | Initiate its own SCSI commands                                                                                                    |
|                                                | Assert bus reset                                                                                                    |
| SCSI IDs and<br>Logical Unit<br>Numbers (LUNs) | The library has one logical unit. The library always appears as LUN 0.                                                                                                    |
|                                                | If the LUN specified in the Identify message is invalid, the library accepts the Command Descriptor Block (CDB). Unsupported LUNS are handled in one of three ways:                                                                                                    |
|                                                | • If the command is Inquiry, the target returns the Inquiry data with the peripheral qualifier set to 011, indicating that the target does not support the LUN in question.                                                                                                  |
|                                                | • If the command is Request Sense, the target returns sense data.<br>The sense key is Illegal Request with an additional sense code<br>of Invalid Logical Unit Number.                                                                                                    |
|                                                | • For any other command, the target terminates the Check Condition status, and generates the above sense data.                                                                                                    |
| Unit Attention<br>Condition                    | Queued Unit Attentions are implemented on this device, and are maintained separately for each Initiator. Unit Attentions are created in the following circumstances:                                                                                                    |
|                                                | • Power on                                                                                                    |
|                                                | Bus reset                                                                                                    |

|                                 | Bus device reset message                                                                                                    |
|---------------------------------|----------------------------------------------------------------------------------------------------|
|                                 | Media may have changed asynchronously                                                                                                    |
|                                 | Another initiator changed the mode parameters                                                                                                    |
|                                 | It is not unusual for a firmware (microcode) update to complete<br>two queued Unit Attentions. The firmware has a limited number<br>of Unit Attention buffers. If an initiator does not clear queued Unit<br>Attentions, the library stops generating new Unit Attentions for<br>that Initiator-LUN (I-L) combination at some point, but existing<br>ones are left queued. |
| Behavior Around<br>Power-On and | All device SCSI lines go to high impedance when the library is powered off.                                                                                                    |
| SCSI DUS Reset                  | The library does not generate any spurious signals on the SCSI bus at power-on.                                                                                                    |
|                                 | Within 5 seconds of power on, and within 250 milliseconds<br>(typically under 4 ms) after a Bus Reset, the library responds to<br>SCSI bus selections and returns appropriate, normal, responses.<br>Tape motion commands are returned with Check Condition status,<br>Sense Key Not Ready, until the media has been made ready.                                           |
|                                 | The Hard Bus Reset option is implemented.                                                                                                    |
|                                 | The library recognizes multiple bus resets in succession and bus<br>resets of arbitrarily long duration. It recovers within the time limits<br>specified above, following the last bus reset.                                                                                                    |
| Other SCSI<br>Functionality     | Linked commands and untagged queuing are supported.                                                                                                    |
| Bus Phases                      | The library conforms to the bus state transition table shown in the SCSI-2 standard, "Phase Sequences." The information in the following sections also applies.                                                                                                    |

| Attention Signal<br>Response | The library responds to an ATN condition at least at every phase<br>transition, as long as the initiator sets the ATN bit before the target<br>un-asserts the REQ for the last byte of the previous phase.<br>Generally ATN is recognized immediately by the library, and it<br>changes the bus phase to Message Out. |
|------------------------------|----------------------------------------------------------------------------------------------------|
| Status Phase                 | The library enters the status phase just once per command, unless<br>the initiator requests a retry. The only exception is during error<br>cases when the device goes immediately to bus free, as defined in<br>the SCSI-2 standard.                                                                                  |
|                              | Possible status bytes that the library may return are as follows:                                                                                                    |
|                              | • Good (00): This status indicates the library successfully completed the command.                                                                                                    |
|                              | • Check Condition (02): A contingent allegiance condition occurred. The Request Sense command should be sent following this status to determine the nature of the event.                                                                                                    |
|                              | • Busy (08): The target is busy. This status is returned whenever the device is unable to accept a command from an otherwise acceptable initiator. The initiator should reissue the command at a later time.                                                                                                    |
|                              | • Intermediate Good (10h): This status is returned instead of<br>Good status for commands issued with the LINK bit set.<br>Following the return of this status, the library proceeds to the<br>Command phase for the transfer of the next linked command.                                                             |
|                              | • Reservation Conflict (18h): This status is returned by the library whenever a SCSI device attempts to access the library when it has been reserved for another initiator with a Reserve Unit command.                                                                                                    |
|                              | • Command Terminated (22h): This status is returned for a command that was terminated by a "Terminate I/O Process" message. This status also indicates that a contingent allegiance condition has occurred.                                                                                                    |

The Test Unit Ready command is used to determine whether the library would accept, for example, a Move Medium or a Position to Element command without returning Check Condition status.

| Bus Free          | There are several situations when the device may go to Bus Free unexpectedly, as defined in the SCSI-2 standard (see sections 4.1.1 and 4.3):                                                                                                    |  |
|-------------------|----------------------------------------------------------------------------------------------------|--|
|                   | • An internal hardware or firmware fault that makes it unsafe for the device to continue operation without a full reset (similar to a power-up reset)                                                                                                    |  |
|                   | ATN asserted or bus parity error detected during non-tape data transfers                                                                                                    |  |
| Bus Parity Errors | Bus parity errors (i.e. single bit errors) are very serious because<br>they imply the possibility of undetected double-bit errors on the<br>bus, which most likely would result in undetected data corruption.<br>On properly configured SCSI buses, parity errors should be<br>extremely rare. If any are detected, they should be addressed<br>quickly by improving the configuration of the SCSI bus. A well<br>configured SCSI system in a normal environment should be<br>virtually free of bus parity errors.      |  |
|                   | Bus parity errors cause the library to either retry the operation, go<br>to Status phase, or go to bus free and prepare Sense Data (see<br>section 6.1.1 in the SCSI-2 specification). Retrying of parity errors<br>during Data Out Phase when writing is normally not done, but can<br>be enabled by changing the EnaParErrRetry parameter in the VU<br>EEROM Mode Page. This feature is disabled by default due to<br>negative impacts on device performance (also, the data stream on<br>writes cannot be pipelined). |  |

Chapter 4 SCSI Interface General SCSI Bus Operation

# Chapter 5 Troubleshooting Guidelines

This chapter provides troubleshooting procedures for the L500 Series library including:

- Proper OCP operation
- Basic problems
- Operation failure
- Error conditions
- Power problems

# **Proper OCP Operation**

Chapter 5 provides detailed Operator Control Panel (OCP) information. Note the following:

- Do not execute a menu function from the OCP when commands are being issued to the drive or library via the SCSI bus. Ensure there is no SCSI bus activity to the tape library or the drives. Doing so can result in operation failure or drive unavailability.
- Do not press the SELECT, PREVIOUS, NEXT, or ENTER buttons until backup or other tape operations are stopped at the terminal. Doing so can result in operation failure or drive unavailability.

## **Avoiding Basic Problems**

Follow these guidelines when you operate the tape library to avoid problems:

- Do not touch the exposed magnetic tape. If the tape leader is not in the correct position, use a new cartridge.
- Check the tape leader in the cartridge by lifting the cartridge latch that opens the door, exposing the leader. Be sure the leader is in the position shown in <u>figure 25</u>.
- Be sure the receiver is fully closed and the current slot is correct for the starting cartridge.

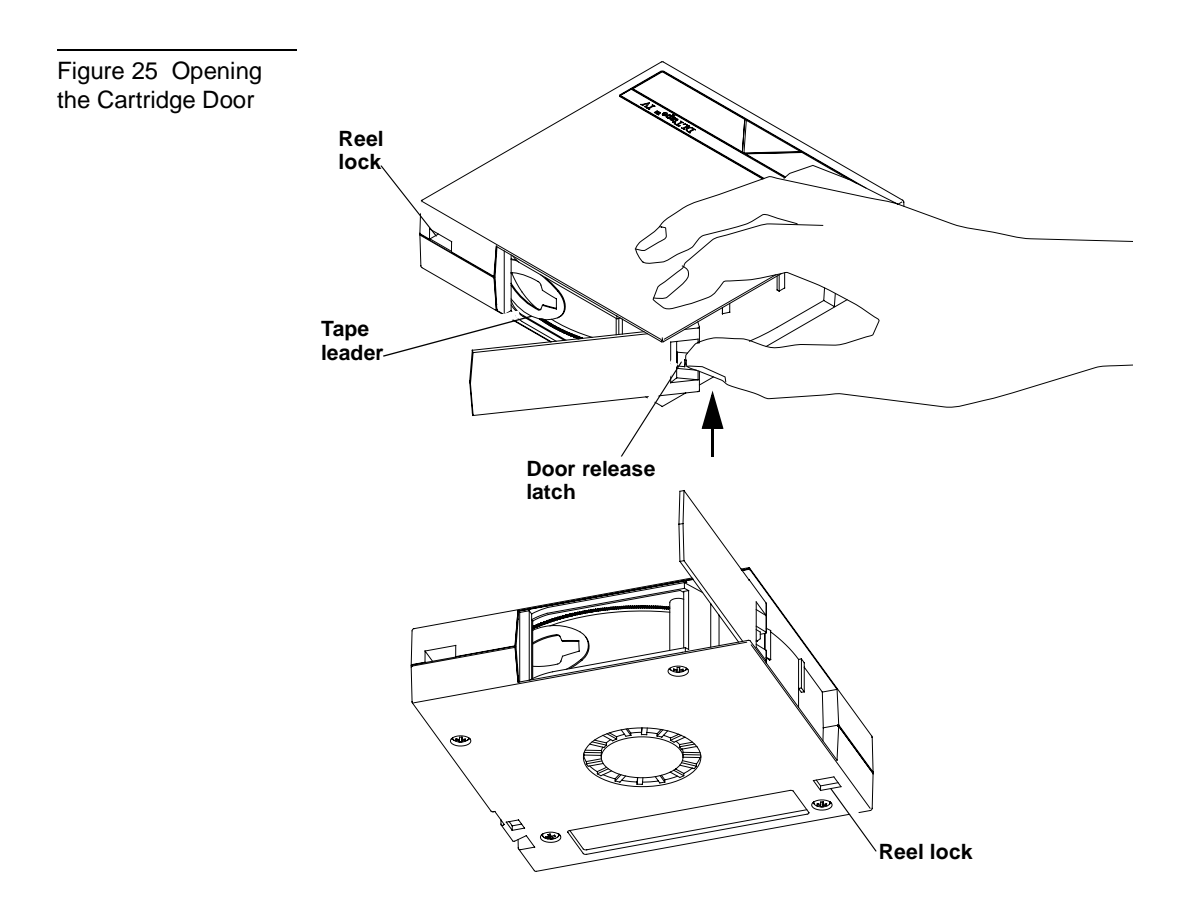

| Operation Failure | Some manual operations, if performed incorrectly, may cause write operations to fail. For example:                              |
|-------------------|----------------------------------------------------------------------------------------------------|
|                   | Loading any write-protected cartridges when executing write operations                                                          |
|                   | Selecting the incorrect cartridge slot from which to initialize operations                                                      |
|                   | If an error occurs, read the display to help determine the problem.<br>Call your Quantum   ATL Customer Support representative. |
| Power Problems    | If the OCP is not on, or your system does not recognize the library:                                                            |
|                   | • Ensure that the power cord is firmly attached to both the library and the power outlet.                                       |
|                   | • Verify with your system manager that the tape library configuration is correct.                                               |

Chapter 5 Troubleshooting Guidelines Avoiding Basic Problems

### Appendix A Library Specifications

This chapter provides the following about the L500 Series library:

- Physical specifications
- Performance specifications
- Power specifications
- Environmental specifications
- Vibration and shock specifications
- Electromagnetic interference (EMI) susceptibility
- ESD failure level limits
- Power distributed harmonics
- Acoustic noise emissions
- Regulatory requirements
- Drive reliability factors

#### Physical Specifications

<u>Table 12</u> provides physical specifications for the rack-mount and tower versions of the library.

Table 12 Physical Specifications

| Description                      | Rack-Mount            | Tower                |
|----------------------------------|-----------------------|----------------------|
| Height                           | 7.0 inches (178 mm)   | 18.0 inches (457 mm) |
| Width                            | 17.75 inches (450 mm) | 10.5 inches (267 mm) |
| Length                           | 20.0 inches (508 mm)  | 20.0 inches (508 mm) |
| Weight (loaded with<br>3 drives) | 70 pounds (32 kg)     | 76 pounds (35 kg)    |

#### Performance Specifications

Performance specifications for the library are dependent upon data type, SCSI bus limitations and the system configuration. For drive performance specifications, refer to the specific tape drive product manual.

#### Power Specifications

Table 13 Power Specifications Table 13 provides power specifications for the L500 series library.

| Description       | Range                            |
|-------------------|----------------------------------|
| Voltage           | 100-120 / 200-240 VAC            |
| Frequency         | 50 Hz to 60 Hz                   |
| Amperage          | 1.6 A to 0.8 A                   |
| Power Consumption | 140 W to 200 W (average running) |

# Environmental Specifications

The L500 library performs well in a normal temperature and humidity controlled office environment. <u>Table 14</u> provides environmental specifications for the library.

Table 14 Environmen tal Specifications

| operating            |                                           |
|----------------------|-------------------------------------------|
| Temperature          | 10°C to 40°C (50°F to 104°F)              |
| Relative humidity    | 20% to 80% noncondensing                  |
| Humidity gradient    | 10%/hour                                  |
| Dry bulb temperature | 10°C to 40°C (50°F to 104°F)              |
| Wet bulb temperature | 25°C (77°F)                               |
| Temperature gradient | 11°C/hour (19.8° F/hour) across the range |
| Temperature shock    | 10°C (18° F) over two minutes             |
| Altitude             | -150 m to 9100 m (-500 ft. to 30,000 ft.) |

#### Power-On (No tape in unit/unpacked for 72 hours)

| Relative humidity    | 10% to 90% non condensing              |
|----------------------|----------------------------------------|
| Humidity gradient    | 10%/hour                               |
| Temperature gradient | 15°C/hour (27°F/hour) across the range |
| Temperature shock    | 15°C (27°F) over two minutes           |

#### **Non-Operating**

Operating

| Temperature          | -40°C to 66°C (-40°F to 151°F) |
|----------------------|--------------------------------|
| Relative humidity    | 10% to 95% non condensing      |
| Humidity gradient    | 10%/hour                       |
| Dry bulb temperature | -40°C to 66°C (-40 to 150.8°F) |
|                      |                                |

| Wet bulb temperature | 46°C (115F)                                                                 |
|----------------------|-----------------------------------------------------------------------------|
| Temperature gradient | 20°C/hour with 5°C margin (36°F/hour<br>with a 9°F margin) across the range |
| Temperature shock    | 15°C with 5°C margin (27°F with a 9°F margin) over two min.                 |
| Shipping             |                                                                             |
| Relative humidity    | 10% to 95% non condensing                                                   |
| Humidity gradient    | 10%/hour                                                                    |
| Dry bulb temperature | -40°C to 66°C (-40°F to 151°F)                                              |
| Wet bulb temperature | 46°C (115°F)                                                                |
| Temperature gradient | 25°C/hour with 5°C margin (45°F/hour with a 9°F margin) across the range    |
| Temperature shock    | 15°C with 5°C margin (27°F with 9°F margin) over two min.                   |

<u>Table 15</u> provides operating vibration specifications for the library; <u>Table 16</u> provides operating shock specifications.

| Operating              |            |                                          |  |
|------------------------|------------|------------------------------------------|--|
| Vibration Type         | Sine       | Sweep                                    |  |
| Frequency range        | 5-500-5 Hz | Upward and downward sweep                |  |
| Acceleration level     | 0.25 G     | Between 22.14 Hz and 500 Hz              |  |
|                        | 0.010" DA  | Between 5 Hz and 22.14 Hz<br>(crossover) |  |
| Operating (overstress) |            |                                          |  |

Operating Vibration and Shock Specifications

Table 15 Vibration Specifications (Operating)

| Application        | X, Y, and Z axes                 | Sweep rate; 1 octave per<br>minute      |
|--------------------|----------------------------------|-----------------------------------------|
| Vibration Type     | Sine                             | Sweep                                   |
| Frequency range    | 5-500-5 Hz                       | Upward and downward<br>sweep            |
| Acceleration level | 0.50 G                           | Between 31.2 Hz and 500 Hz              |
|                    | 0.010" DA                        | Between 5 Hz and 31.2 Hz<br>(crossover) |
| Application        | Vertical<br>axis(top/<br>bottom) | Sweep rate; 1 octave per<br>minute      |

| Table 16 Shock<br>Specifications<br>(Operating) | Operating         | Operating                           |  |  |
|-------------------------------------------------|-------------------|-------------------------------------|--|--|
|                                                 | Pulse shape       | 1/2 sine pulse                      |  |  |
|                                                 | Peak acceleration | 5 G                                 |  |  |
|                                                 | Duration          | 10 ms                               |  |  |
|                                                 | Application       | X, Y, and Z axes, once in each axis |  |  |

#### Non-operating Vibration and Shock Specifications

<u>Table 17</u> provides non-operating vibration specifications for the library; <u>Table 18</u> provides non-operating shock specifications.

**Note:** Non operating specifications do not include tape cartridge or magazine components.

Table 17 Vibration Specifications (Nonoperating)

| Non-operating (un-packaged) |                                         |                                 |  |
|-----------------------------|-----------------------------------------|---------------------------------|--|
| Vibration Type              | Sine                                    | Sweep                           |  |
| Frequency range             | 10-500-10 Hz                            | Upward and downward<br>sweep    |  |
| Acceleration level          | 1 G                                     | 10-500-10 Hz                    |  |
| Application                 | X, Y, and Z axes                        | Sweep rate; 1/2 octave per min. |  |
| Vibration type              | Random vibration                        |                                 |  |
| Frequency range             | 10-500 Hz, X, Y, and Z axes             |                                 |  |
| Vibration levels            | 2 G(rms) <sub>in</sub> X, Y, and Z axes |                                 |  |
| PSD envelope                | 0.008 G <sup>2</sup> /Hz                |                                 |  |
|                             |                                         |                                 |  |

#### Nonoperating (packaged)

| Vibration type   | Random vibration                                            |
|------------------|-------------------------------------------------------------|
| Frequency range  | 5 to 300 Hz, vertical (Z); 5 to 200 Hz horizontal<br>(X, Y) |
| Vibration levels | 1.0 G(rms) in X, Y, and Z axes                              |

Table 18 Shock Specifications (Nonoperating)

#### Nonoperating (unpackaged)

| Pulse shape       | ½ sine pulse                                       |
|-------------------|----------------------------------------------------|
| Peak acceleration | 75 G                                               |
| Duration          | 2 ms                                               |
| Application       | X, Y, and Z axes once on two side faces and bottom |

#### Nonoperating (repetitive/ packaged)

\_

| Excitation type          | Synchronous vertical motion; 1 in excursion                                                                  |
|--------------------------|----------------------------------------------------------------------------------------------------|
| Shock (bounce)<br>cycles | 14,200 total                                                                                                 |
| Application              | Half cycles each in X and Y orientations; 7100 cycles in the X orientation, 7100 cycles in the Y orientation |

#### Non-operating (drop/packaged)

| Test type   | Drop shock                        |
|-------------|-----------------------------------|
| Drop height | 18 inch                           |
| Application | 10 drops total; 3 edges, 1 corner |

Electromagnetic Interference (EMI) Susceptibility Emission standards and limits are as follows:

#### **EMI** Emissions

- FCC Part 15B, Class A(US/Canada)
- EN55022, Class A/EN50082-1 (CE Mark)
- VCCI, Class A (Japan)
- AS/NZS 3548, Class A (Australia/New Zealand)

#### **Conducted Emissions**

<u>Table 19</u> lists the conducted emission limits.

Table 19 Conducted Emission Limits

| Frequency Range =<br>0.15 to 30 MHz | Limits dB<br>Quasipeak | Average |
|-------------------------------------|------------------------|---------|
| 0.15 to 0.050                       | 79                     | 66      |
| 0.50 to 30                          | 73                     | 60      |

#### **Radiated Emissions**

<u>Table 20</u> lists the limits of radiated interference field strength, in the frequency range from 30 MHz to 1000 MHz at a test distance of 10 meters, for Class A equipment.

| Table 20 Radiated<br>Emissions (30 MHz to<br>1000 MHz) | Frequency Range = 30 MHz to<br>1000 MHz | Quasi-Peak Limit dB (uV/m)<br>@ 10 meters |
|--------------------------------------------------------|-----------------------------------------|-------------------------------------------|
|                                                        | 30 MHz to 230 MHz                       | 40                                        |
|                                                        | 230 MHz to 1000 MHz                     | 47                                        |

#### **Radiated Susceptibility**

The radiated susceptibility limits for high frequency electric fields, 26 MHz to 1000 MHz, are:

- 3 V/m (rms) 80% modulated 1 kHz
- No errors, no screen distortion. S/W recoverable errors
- No hardware failure

The transient voltage is the actual peak voltage above the normal AC voltage from the power source.

The voltage limits for power and data cables are:

- 2 kV S/W recoverable errors
- No hardware failures

areas.

ESD Failure Level

Limits

The power cable voltage limits are:

- 2.0 kV common mode (no errors allowed)
- 1.0 kV differential mode (S/W recoverable errors, no hardware failure)

Table 21 lists the ESD failure level limits for normal operator access

| Table 21 ESD Failure<br>Level Limits | Failure<br>Type | Equipment | Failure<br>Level | Allowable Errors                                                                     |
|--------------------------------------|-----------------|-----------|------------------|--------------------------------------------------------------------------------------|
|                                      | Hard            | Office    | To 12 kV         | No operator intervention (soft recoverable allowed)                                  |
|                                      | Hardware        | Office    | To 15 kV         | No component damage -<br>operator intervention allowed<br>(soft/hard errors allowed) |

#### Power Distributed Harmonics

The library meets EN61000-4-3 and JEIDA power line emission requirements.

#### Acoustic Noise Emissions

Table 22 and Table 23 list the acoustic noise emission levels.

Table 22 Nominal Acoustic Noise Emissions

#### Acoustics - Declared Values per ISO9296 and ISO 7779/EN27779

| Product  | Sound Power Level |                        |                      | Sound Pressure Level           |                        |                      |
|----------|-------------------|------------------------|----------------------|--------------------------------|------------------------|----------------------|
|          | LwAd B            |                        |                      | LpAm, dBA (bystander position) |                        |                      |
|          | Idle              | Operate<br>(Streaming) | Operate<br>(Loading) | Idle                           | Operate<br>(Streaming) | Operate<br>(Loading) |
| TH6WF-ZZ | 5.5               | 5.7                    | 5.9                  | 48                             | 49                     | 51                   |

Current values for specific configurations are available from Quantum | ATL representatives. 1B = 10 dBA.

Table 23 Acoustic Noise Emissions for German Declaration Law

| Schallemis | ssionswerte - VorläufigeWe | rteangaben nac | ch ISO 9296 und ISO 7779/DIN EN27779: |
|------------|----------------------------|----------------|---------------------------------------|
|            |                            |                |                                       |

| Gerfdt   | Schalleistungspegel |                        |                      | Schalldruckpegel                |                        |                      |
|----------|---------------------|------------------------|----------------------|---------------------------------|------------------------|----------------------|
|          | LwAd B              |                        |                      | LpAm, dBA (Zuschauerpositionen) |                        |                      |
|          | Leerauf             | Betrieb<br>(Streaming) | Betrieb<br>(Loading) | Leerauf                         | Betrieb<br>(Streaming) | Betrieb<br>(Loading) |
| TH6WF-ZZ | 5.5                 | 5.7                    | 5.9                  | 48                              | 49                     | 51                   |

Aktuelle Werte für Ausrüstungsstufen sind über die Quantum | ATL Equipment Vertretungen erhältlich.

1 B = 10 dBA

### **Reliability Factors**

The mean interval between failures of the library unit, less the tape drives, is:

185,000 Power-On Hours (POH) Mean Time Between Failures ٠ (MTBF),

or

1,000,000 Mean Load/Unload Cycles Between Failures • (MCBF),

where a failure is charged against one or the other, but not both.

Quantum | ATL does not warrant that predicted mean interval between failures is representative of any particular unit installed for customer use. Actual figures vary from unit to unit.

**Reliability Factors** 

# Appendix B OCP Error Messages and Error Definitions

<u>Table 24</u> lists the OCP Error messages, descriptions, and recommended operator actions.

| Table 24 OCP Error<br>Messages | OCP Display                         | Description                                                                                                    | Recommended<br>Operator Action                                                                                                |
|--------------------------------|-------------------------------------|----------------------------------------------------------------------------------------------------|----------------------------------------------------------------------------------------------------|
|                                | Drive Stuck<br>in Flux              | This indicates that the<br>drive power during<br>initialization exceeded<br>the timeout allowed for<br>that operation. The<br>drive was still in the<br>"Flux" state when the<br>timeout occurred. | Unload drive and retry<br>the operation. If the<br>operation fails again,<br>contact an authorized<br>field service engineer. |
|                                | Cartridge<br>Fault Door<br>Unlocked | The initial scan of the<br>magazine slots and the<br>tape drives indicates<br>that there are more<br>cartridges in the system<br>than there are slots to<br>store them.                            | Remove excess<br>cartridges.                                                                                                  |
|                                | Remove Cart<br>from CHM             | This indicates that the<br>unit detected either too<br>many cartridges in the<br>system or a homeless<br>cartridge was found in<br>the CHM.                                                        | Remove excess<br>cartridges and restart.                                                                                      |

| OCP Display                                                  | Description                                                                                                    | Recommended<br>Operator Action                                                                                            |
|--------------------------------------------------------------|----------------------------------------------------------------------------------------------------|----------------------------------------------------------------------------------------------------|
| Drv x In<br>Flux or Drv<br>x HwError or<br>Doors<br>Unlocked | These error messages<br>appear when the OCP is<br>used to initiate a system<br>test routine. Each<br>message indicates a<br>reason why the test can<br>not be initiated. | Correct problem and retry.                                                                                                |
| LDR ERR: <x><br/>or DLC ERR:<br/><x></x></x>                 | The error code was<br>returned by the loader<br>process. Error code<br>descriptions are listed<br>in "Library Error<br>Definitions" on page<br>-86.                      |                                                                                                    |
| DRIVE<br>ERROR!                                              | An error occured<br>communicating with<br>the tape drive(s).                                                                                                    |                                                                                                    |
| Cleaning<br>FAILED                                           | The attempted cleaning cycle failed.                                                                                                    | Check for a valid<br>cleaning cartridge in<br>the required slot and<br>that the cleaning<br>cartridge has not<br>expired. |
| CLN slot<br>Empty                                            | A cleaning cartridge<br>was not found in the<br>required slot (highest<br>numbered slot in unit).                                                                        | Insert cleaning<br>cartridge in the highest<br>numbered slot in the<br>unit and retry the<br>operation.                   |
| CLN Tape<br>Expired                                          | The cleaning cycle was<br>not completed because<br>the cleaning cartridge<br>has expired.                                                                                | Replace the cleaning cartridge.                                                                                           |

| OCP Display                                          | Description                                                                                                    | Recommended<br>Operator Action                                                                                                    |
|------------------------------------------------------|----------------------------------------------------------------------------------------------------|----------------------------------------------------------------------------------------------------|
| NOT a CLN<br>Tape                                    | The cartridge in the cleaning slot is not a cleaning cartridge.                                                                                                    | Insert a cleaning<br>cartridge in the<br>cleaning slot.                                                                                         |
| CUP FAILED!<br>CUP Timeout                           | The requested Code<br>Update operation failed<br>and the unit timed out<br>during the code update<br>process.                                                                 | Retry the operation. If<br>the operation fails<br>again, contact an<br>authorized field<br>service engineer.                                    |
| Ldr/Drv<br>Timeout In<br>Retry                       | The command aborted<br>after the maximum<br>number of retries was<br>exceeded.                                                                                                | Cycle the library<br>power and try the<br>operation again. If the<br>operation fails again,<br>contact an authorized<br>field service engineer. |
| Loader<br>Timeout In<br>Retry                        | The command aborted<br>after maximum number<br>of retries was exceeded.                                                                                                    | Cycle the library<br>power and try the<br>operation again. If the<br>operation fails again,<br>contact an authorized<br>field service engineer. |
| Prepos<br>Timeout In<br>Retry                        | The command aborted<br>after maximum number<br>of retries was exceeded<br>trying to preposition the<br>CHM.                                                                   | Cycle the library<br>power and try the<br>operation again. If the<br>operation fails again,<br>contact an authorized<br>field service engineer. |
| ** Ldr Err<br><xx> ***<br/>Attention<br/>Needed</xx> | An error code xx was<br>returned from the<br>loader. If the command<br>was severe, the doors<br>will unlock and<br>"Attention Needed" is<br>appended to the error<br>message. | See "Library Error<br>Definitions" on page<br>-86 for a description of<br>error codes and the<br>appropriate actions.                           |

| Table 25 lists the error code | , error type, a | nd descriptions. |
|-------------------------------|-----------------|------------------|
|-------------------------------|-----------------|------------------|

| Error Code | Error Type | Description                                                                                                    |
|------------|------------|----------------------------------------------------------------------------------------------------|
| 80H        |            | This status indicates no error has occurred.                                                                                                    |
| 81H        | Fatal      | Invalid command error. This error<br>indicates that the loader received an<br>undefined command or an invalid<br>parameter to a command.                                                                                                    |
| 82H        | Fatal      | Undefined error code.                                                                                                    |
| 83H        | Fatal      | Undefined error code.                                                                                                    |
| 84H        | Not Fatal  | A cartridge is in transit after a reset or<br>power up. This error will occur<br>whenever a power-cycle or reset occurs<br>during a move. The loader controller<br>will insure that the cartridge is fully<br>loaded into the CHM and will then<br>proceed with power-on self-test.<br>The library controller will be responsible<br>for initiating the CHM to move the<br>cartridge either to its home location, if<br>known, or to the drive before issuing the<br>EXTENDED SCAN MAGAZINE<br>command. |
| 85H        | Fatal      | Did not find pusher home position during mechanical initialization.                                                                                                    |
| 86H        | Fatal      | Did not find PUSHPOS 1 during mechanical initialization.                                                                                                    |
| 87H        | Fatal      | Timed-out while moving a cartridge into<br>or out of the CHM during mechanical<br>initialization.                                                                                                    |

Table 25 Library Error Definitions

| Error Code | Error Type       | Description                                                                                                    |
|------------|------------------|----------------------------------------------------------------------------------------------------|
| 88H        | Fatal            | Timed-out while finding the CHM's home position during mechanical initialization.                                                            |
| 89H        | Fatal            | Timed-out while attempting to find<br>PUSHPOS 2 during mechanical<br>initialization.                                                         |
| 8AH        | Fatal            | Did not leave DRIVPOS during mechanical initialization.                                                                                      |
| 8BH        | Fatal            | No drive handle installed, or timed-out<br>while closing the drives handle during<br>mechanical initialization.                              |
| 8CH        | Fatal            | Timed-out during pusher test - did not leave home position.                                                                                  |
| 8DH        | Fatal            | Timed-out during pusher test to find pusher home position.                                                                                   |
| 8EH        | Fatal            | Timed-out during pusher test or while at<br>CHM home position leaving pusher<br>home position while moving, towards<br>PUSHPOS2.             |
| 8FH        | Fatal            | Undefined error code.                                                                                                    |
| 90H        | Fatal            | No cartridge was present in the drive during a cartridge unload.                                                                             |
| 91H        | Retry<br>command | Timed-out while attempting to find<br>PUSHPOS 1 (Position in front of the<br>drive before unloading a cartridge from<br>drive onto the CHM). |

| Error Code | Error Type                      | Description                                                                                                    |
|------------|---------------------------------|----------------------------------------------------------------------------------------------------|
| 92H        | Retry<br>command                | Timed-out opening drive handle during cartridge unloads.                                                                                                    |
|            |                                 | The library controller determines if the<br>drive is still in unloaded state after<br>receiving this error code. If the drive is<br>still in the unloaded state, then reissuing<br>the command can retry the command. If<br>the drive is not still in the unloaded<br>state, then another unload command<br>must be issued to the drive prior to<br>retrying this command. |
| 93H        | Reissue<br>command<br>for retry | Timed-out attempting to find the pusher<br>home position during a cartridge<br>unload.                                                                                                    |
| 94H        | Reissue<br>command<br>for retry | Timed-out while moving a cartridge<br>from the drive onto the CHM. If this<br>error occurs, the loader controller will<br>try to move the cartridge back into the<br>drive.                                                                                                    |
|            |                                 | Note that receipt of this error code<br>implies the cartridge has been put back<br>into the drive.                                                                                                    |
| 95H        | Retry<br>command                | Timed-out while moving the CHM from<br>the drive load position to the slot<br>position during a cartridge unloads.                                                                                                    |
|            |                                 | The command can be retried by issuing<br>a SCAN MAGAZINE command<br>followed by reissuing the UNLOAD<br>command.                                                                                                    |
| 96H        | Reissue<br>command<br>for retry | Timed-out finding PUSHPOS 1 during a cartridge unload.                                                                                                    |

| Error Code | Error Type                                                                             | Description                                                                                                    |
|------------|----------------------------------------------------------------------------------------|----------------------------------------------------------------------------------------------------|
| 97H        | Reissue<br>command<br>for retry if<br>error occurs<br>as part of<br>UNLOAD<br>command. | Timed-out while unloading a cartridge<br>into a slot during a cartridge unload.<br>This error can also occur during an<br>EXTENDED SCAN MAGAZINE<br>command. If it does occur during an<br>EXTENDED SCAN MAGAZINE, it<br>means a cartridge that was in the<br>magazine, is now on the CHM. To<br>recover from this, a SCAN MAGAZINE<br>should be issued followed by an<br>UNLOAD command. |
| 98H        | Recoverable<br>by issuing a<br>SCAN<br>MAGAZINE<br>command.                            | Timed-out while attempting to find the<br>pusher home position during a cartridge<br>unload.<br>This error actually occurred after the<br>cartridge was successfully placed back<br>into the magazine so the move is<br>effectively completed.                                                                                                    |
| 99H        | Retry<br>command                                                                       | Timed-out while moving the CHM to<br>DRIVPOS during a cartridge unload.<br>This error can be retried by issuing a<br>SCAN MAGAZINE followed by<br>reissuing the UNLOAD command.                                                                                                    |
| 9AH        | Retry<br>command                                                                       | Timed-out finding PUSHPOS 2 during a cartridge unload command.                                                                                                    |
| 9BH        | Retry<br>command                                                                       | Could not unlock the door during an unlock door command.                                                                                                    |
| 9CH        | Retry<br>command                                                                       | Did not find all valid slot positions<br>during a SCAN MAGAZINE command.                                                                                                    |
| 9DH        | Reissue<br>command<br>for retry                                                        | Timed-out did not leave cartridge type<br>window during a SCAN MAGAZINE<br>command.                                                                                                    |

| Error Code | Error Type                      | Description                                                                                                    |
|------------|---------------------------------|----------------------------------------------------------------------------------------------------|
| 9EH        | Retry<br>command                | Timed-out leaving DRIVPOS during a SCAN MAGAZINE command.                                                                |
| 9FH        | Retry<br>command                | Could not lock the door during a door<br>lock command or during a scan<br>command if door is unlocked.                   |
| A0H        | Fatal                           | Cartridge already in drive during a LOAD CARTRIDGE command.                                                              |
| A1H        | Fatal                           | No cartridge in the selected slot during a LOAD CARTRIDGE command.                                                       |
| A2H        | See<br>Description              | Timed-out while moving CHM to slot<br>position during a LOAD CARTRIDGE<br>command.                                       |
|            |                                 | This error can be retried by issuing a<br>SCAN MAGAZINE command, followed<br>by reissuing the LOAD CARTRIDGE<br>command. |
| АЗН        | Reissue<br>command<br>for retry | Timed-out attempting to find the<br>PUSHPOS 1 during LOAD<br>CARTRIDGE command.                                          |
| A4H        | Retry<br>command                | Timed-out moving cartridge from the<br>slot onto the CHM during a LOAD<br>CARTRIDGE command.                             |
| A5H        | Retry<br>command                | Timed-out finding pusher home<br>position during LOAD CARTRIDGE<br>command.                                              |
| A6H        | See<br>Description              | Timed-out moving the CHM to drive-<br>load position during a LOAD<br>CARTRIDGE command.                                  |
|            |                                 | This error can be retried by issuing a<br>SCAN MAGAZINE command, followed<br>by reissuing the LOAD CARTRIDGE<br>command. |

| Error Code | Error Type         | Description                                                                                                    |
|------------|--------------------|----------------------------------------------------------------------------------------------------|
| A7H        | Retry<br>command   | Timed-out while opening the drives<br>handle during a LOAD CARTRIDGE<br>command.                                                                                                    |
| A8H        | See<br>Description | Timed-out moving cartridge from the<br>CHM into the drive during a LOAD<br>CARTRIDGE command.                                                                                                   |
|            |                    | If this occurs as the only error, then this<br>error can be retried. The drive controller<br>must first unload the cartridge from the<br>drive. Then it can reissue the command.                |
|            |                    | If this error occurs as the second error<br>after either a 94H or an A9H error, then<br>this error is considered fatal.                                                                         |
| А9Н        | Retry<br>command   | Timed-out while attempting to find<br>PUSHPOS 2 to push cartridge<br>completely into the drive during a<br>LOAD CARTRIDGE command.                                                              |
| ААН        |                    | This code is not an error and will never<br>be returned in the status error bytes. It is<br>utilized in the error trace buffer as an<br>indicator every time a thousand cycles<br>has occurred. |
| АВН        | See<br>Description | Timed-out finding PUSHPOS 1 (rack<br>waiting position in front of the drive).<br>This error can be retried. The library                                                                         |
|            |                    | controller must first unload the cartridge<br>from the drive then, reissue the<br>command.                                                                                                    |
| ACH        | Retry<br>command   | Timed-out closing drive handle. This<br>error can occur during a LOAD<br>CARTRIDGE command or after error 94<br>if the loader controller tries to move the<br>cartridge back into the drive.    |

| Error Code | Error Type         | Description                                                                                                    |
|------------|--------------------|----------------------------------------------------------------------------------------------------|
| ADH        | Fatal              | Timed-out leaving drive load position to move to drive park position.                                                                                                    |
| AEH        | Fatal              | Timed-out while moving a cartridge<br>back into a slot after error A4. This error<br>could only happen if the loader<br>controller tries to move a cartridge from<br>the slot onto the CHM and it fails. The<br>loader controller would then try to move<br>the cartridge back into the slot. If that<br>fails, this error is generated. |
| AFH        | Fatal              | Undefined error code.                                                                                                    |
| B0H        | Fatal              | Undefined error code.                                                                                                    |
| B1H        | Fatal              | Stand-alone mode.                                                                                                    |
| B2H        | See<br>Description | Door open without getting a command.<br>After power up this command can occur<br>as the loader remembers the state of the<br>door.<br>This is an informational type error and<br>does not require recovery.                                                                                                    |
| ВЗН        | See<br>Description | Unit was reset or powered up.                                                                                                    |
|            |                    | does not require recovery.                                                                                                    |
| B4H        | See<br>Description | Timed-out while prepositioning the<br>CHM during a prepositioning<br>command.<br>This command can be retried by issuing<br>a SCAN MAGAZINE command<br>followed by reissuing the<br>PREPOSITION command.                                                                                                    |

| Error Code | Error Type                                           | Description                                                                                                    |
|------------|------------------------------------------------------|----------------------------------------------------------------------------------------------------|
| B5H        | See<br>Description                                   | Did not find all expected slots during a<br>CHM movement. This error can occur<br>during a load or unload of a cartridge or<br>a PREPOSITION command.<br>This error can be retried by issuing a<br>SCAN MAGAZINE command, followed<br>by reissuing the original command. |
| B6H        | Reissue<br>Operate<br>Handle<br>command<br>for retry | Timed-out while opening the drive<br>handle, after operate handle command<br>was received.                                                                                                    |
| B7H        | Fatal                                                | UART test failure.                                                                                                    |
| B8H        | Reissue<br>Operate<br>Handle<br>command<br>for retry | Timed-out while closing the drive<br>handle after operate handle command<br>was received.                                                                                                    |
| B9H        | Fatal                                                | Undefined error code.                                                                                                    |
| BAH        | Fatal                                                | Undefined error code.                                                                                                    |
| BBH        | Fatal                                                | RAM error.                                                                                                    |
| ВСН        | Fatal                                                | ROM error.                                                                                                    |
| BDH        | Fatal                                                | CTC error.                                                                                                    |
| BEH        | Fatal                                                | Undefined error code.                                                                                                    |
| BFH        | Fatal                                                | Undefined error code.                                                                                                    |
## Appendix C Regulatory Statements

# FCC STATEMENT

This equipment has been tested and found to comply with the limits for a Class A digital device, pursuant to Part 15 of the FCC Rules. These limits are designed to provide reasonable protection against harmful interference when the equipment is operated in a commercial environment. This equipment generates, uses, and can radiate radio frequency energy and, if not installed and used in accordance with the instruction manual, may cause harmful interference to radio communications.

Any changes or modifications made to this equipment may void the user's authority to operate this equipment.

Operation of this equipment in a residential area may cause interference in which case the user at his own expense will be required to take whatever measures may be required to correct the interference.

This device complies with Part 15 of the FCC Rules. Operation is subject to the following conditions:

- 1 This device may not cause harmful interference, and
- **2** This device must accept any interference received, including interference that may cause undesired operation.

## INDUSTRY CANADA (DIGITAL APPARATUS) Interference-Causing Equipment Standard ICES-003 Issue 2

| This Class A digital apparatus meets all requirements of the |
|--------------------------------------------------------------|
| Canadian Interference-Causing Equipment Regulations.         |

Cet appareil numérique de la classe A respecte toutes les exigences du Reglément sur le matériel brouilleur du Canada.

#### **CISPR-22 WARNING!**

This is a Class A product. In a domestic environment this product may cause radio interference in which case the user may be required to take adequate measures.

#### ACHTUNG!

Dieses ist ein Gerät der Funkstörgrenzwertklasse A. In Wohnbereichen können bei Betrieb dieses Gerätes Rundfunkstörungen auftreten, in welchen Fällen der Benutzer für entsprechende Gegenmassnahmen verantwortlich ist.

#### ATTENTION!

Ceci est un produit de classe A. Dans un environment domestique, ce produit peut causer des interférences radioélectriques. Il appartient alors à l'utilisateur de prendre les mesures appropriées.

#### NOTICE FOR USA AND CANADA ONLY

If shipped to USA, use the UL LISTED power cord specified below for 100-120 V operation. If shipped to Canada, use the CSA CERTIFIED power cord specified below for 100-120V operation.

Plug Cap Parallel blade with ground pin (NEMA 5-15P configuration)

Cord Type: SJT, three 16 AWG (1.5 mm<sup>2</sup>) or 18 AWG (1.0 mm<sup>2</sup>) wires

LengthMaximum 15 feet (4.5m)

RatingMinimum 10 A, 125 V

#### ATTENTION

LIRE LA REMARQUE DANS LE MODE D'EMPLOI.

#### REMARQUE

CETTE REMARQUE NE CONCERNE QUE LES ÉTATS-UNIS ET LE CANADA.

En cas d'envoi aux États-Unis, utiliser le cordon d'alimentation CERTIFIÉ UL et convenant pour 100-120 V.

En cas d'envoi au Canada, utiliser le cordon d'alimentation CERTIFIÉ CSA et convenant pour 100-120 V.

Fiche Broches parallèles avec une broche de mise à la terre (configuration NEMA 5-15P)

Cordon Type: SJT, trifilaire 16 AWG (1.5 mm<sup>2</sup>) ou 18 AWG (1.0 mm<sup>2</sup>)

LongeurMaximum 15 pieds (4.5m)

CapacitéMinimum 10 A, 125 V

| Quantum. ATL                                                                                                    | DECLAI            | RATION OF CONFORMITY<br>According to EN45014                                                                                                    |
|----------------------------------------------------------------------------------------------------|-------------------|----------------------------------------------------------------------------------------------------|
| Manufacturer's Name:                                                                                              |                   | Quantum]ATL                                                                                                    |
| Manufacturer's Address:                                                                                           |                   | 141 Innovation Drive<br>Irvine, CA 92612-3040<br>USA                                                                                                    |
| Declares that                                                                                                    | the Product(s):   | Provide La                                                                                                    |
| Product Description<br>Product Name:<br>Model Number(s):<br>Product Options:                                      |                   | Tape Cartridge Library<br>PowerStor L500<br>L500<br>All                                                                                                    |
| Conforms to t                                                                                                    | he following EC D | irectives and EC Standards:                                                                                                    |
| Low Voltage Directive 73/23/EEC<br>Product Safety:                                                                |                   | C<br>EN60950:1992, + A1, A2, A3, A4, A11                                                                                                    |
| EMC Directive 89/336/EEC<br>EMC:                                                                                  |                   | EN55022: 1998, Class A<br>EN61000-3-2: 1995, Class A<br>EN61000-3-3: 1994<br>EN55024: 1998<br>EN61000-4-2: 1995<br>EN61000-4-2: 1995<br>EN61000-4-3: 1994<br>EN61000-4-5: 1994<br>EN61000-4-6: 1996<br>EN61000-4-8: 1993<br>EN61000-4-11: 1994 |
| Authorizing Si                                                                                                    | ignature:         |                                                                                                    |
| Mitchell Gilbert<br>Mitchell Gilbert<br>Manager, Regulatory                                                       |                   | Date Issued: 02/20/2001                                                                                                    |
| European Headquarters:<br>7 Lindenwood, Chineham Business Park<br>Basingstoke, Hampshire RO24 8WD, United Kingdom |                   |                                                                                                    |
| Telephone: +44 (1) 256 848<br>Fax: +44 (1) 256 848 700                                                            | 713               |                                                                                                    |

# Glossary

| A | Access time The interval between the time a request for data is made by the system and the time the data is available from the drive.                                                                                                    |
|---|----------------------------------------------------------------------------------------------------|
|   | <b>Actuators</b> Robotic components inside the library that move cartridges.                                                                                                    |
|   | <b>Archiving</b> The tape library provides long-term storage of important information on magnetic tape. DLTtape media has a 30-year shelf-life.                                                                                             |
|   | <b>AutoClean</b> A user-defined mode in which the library automatically performs drive cleaning tasks as needed.                                                                                                    |
|   | <b>Autoload</b> A user-defined mode in which the library automatically moves cartridges in the load port to empty storage bins as soon as the load port door is closed.                                                                     |
| С | <b>CHM</b> The Cartridge Handling Mechanism, also referred to as the elevator, or robot, is the means for transporting tape cartridges.                                                                                                    |
| В | <b>Backward compatibility</b> The ability of a product to work with previous versions of a product. All DLT tape drives are backward compatible: they can read data written on previous generations of DLT drives. See <i>scalability</i> . |
|   | Bar code label The identification label on DLT tape cartridges.                                                                                                    |
|   | <b>Bar code scanner</b> A laser or LED device that is mounted inside the library that reads the cartridge bar code labels.                                                                                                    |

| F | <b>FCC Class A</b> Standard established by the U.S. Federal Communications Commission governing electromagnetic emissions in a commercial environment.        |
|---|----------------------------------------------------------------------------------------------------|
|   | <b>FSE</b> Field Service Engineer.                                                                                                    |
| Н | <b>Host or host computer</b> The computer that issues SCSI commands to control the library robotics.                                                          |
| М | <b>MTBF</b> Mean Time Between Failures.                                                                                                    |
|   | MTTR Mean Time To Repair.                                                                                                    |
| N | <b>Native mode</b> The uncompressed storage capacity of a tape subsystem. A DLT7000 tape drive can store 35 GB in native mode and 70 GB with 2:1 compression. |
|   | <b>NVRAM</b> Nonvolatile random access memory.                                                                                                    |
| 0 | <ul><li>Off-line Ready for communication with a diagnostic computer.</li><li>On-line Ready for communications with a host.</li></ul>                          |
| P | <b>Password</b> A sequence of characters used to gain access to the protected portions of the computer system.                                                |
|   | <b>Pick</b> The act of removing a cartridge from one location in preparation for placing it in another location.                                              |
|   | <b>Place</b> The act of placing a cartridge in a location after it has been picked from another location.                                                     |
|   | <b>PROM</b> Programmable Read-Only Memory.                                                                                                    |
| R | RAM Random Access Memory.                                                                                                    |
|   | <b>RS-232</b> A serial communications cabling and protocol standard for 9-pin connectors.                                                                     |
|   | <b>RS-422</b> A serial communications cabling and protocol standard designed to replace the older RS-232 standard that supports higher                        |

|   | data rates and greater immunity to electrical interference. RS-422 supports multipoint connections.                                                                                                    |
|---|----------------------------------------------------------------------------------------------------|
| S | <b>Scalability</b> The capability provided by the DLT tape drive family to read tapes from previous generations of drives. Allows users to upgrade to a faster, higher capacity DLT drive, yet still be able to read tape recorded on an older system. Often referred to as <i>backward compatibility</i> . |
|   | <b>SCSI</b> Small Computer System Interface, a communications standard for attaching peripheral equipment to computers.                                                                                                    |
|   | <b>Self-cleaning head</b> All DLT tape drive have self-cleaning heads that continuously wipe the tape clean as it passes over the head.                                                                                                    |
| т | <b>Tape drive</b> The mechanism that reads and writes data from and to a tape cartridge.                                                                                                    |
| U | <b>UL</b> Underwriters Laboratories.                                                                                                    |

Glossary

# Index

#### Α

AC power cord 15

### В

С

back of the library, library backside 7 Bus free 65 parity errors 65 phases 63 Button OCP,operation 67 Connection SCSI 23

### D

Data transfer 61 Documentation reference xiii related xiii Doors closing 44

#### Ε

L

Information 56

Eject selection 43 Eject/Unlock selection 43 Electromagnetic interference (EMI) susceptibility 78 Environmental specification 73 Error definitions library 86

Chapter 3, "Operator Control Panel (OCP)," xi Closing doors 44 magazine doors 44 Code update 58 conducted emission limits 78 Configuring tape library 24 Connecting tape library 22

#### Quantum|ATL PowerStor L500 Series Tape Library User's Guide

message 57

#### L

Library configuring 24 connecting 22 Library error definitions 86 Load selection 48 Logical unit numbers 62

#### Μ

Magazine removing 45 Magazine doors closing 44 Message information 57 Mode selection 54 setting 56 viewing 55

#### Ν

Non-operating specification 76

#### 0

OCP button operation 67 OCP error messages 83 Operating specification 74 Operation failure 69

#### Ρ

Performance specification 72 Physical specification 6, 72 POST 24 messages 24 Power cord,AC 15 problems 69 Power-on self-test 24 Problem power 69

#### R

radiated emissions 78 radiated susceptibility 79 Regulatory requirements 81 Related documentation xiii Removing magazine 45 Requirements regulatory 81

#### S

SCSI bus operation 61 connection 23 interface 61 SCSI ID 50, 62 selection 51 setting 52 SCSI II specification xiii Selection eject 43 mode 54 SCSI ID 51 status 40 test 60 unlock 43 Setting mode 56 SCSI ID 52 Shock specification non-operating 76 operating 74 Specification environmental 73 non-operating 76 operating 74 performance 72 physical 6, 72 shock, non-operating 76 shock, operating 74 vibration, non-operating 76 vibration, operating 74 Status 39 phase 64 selection 40 Susceptibility electromagnetic interference (EMI) 78

#### Т

Tape cartridge unloading 44 Tape library configuring 24 Test selection 60 Transfer data 61

### U

Unit attention 62 Unloading tape cartridge 44 Unlock selection 43 Update code 58

#### ۷

Vibration specification operating 74 Vibration specification, non-operating 76 Viewing mode 55 Index